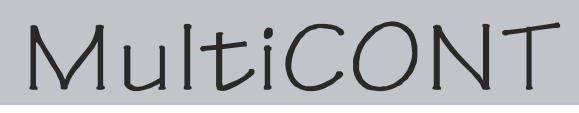

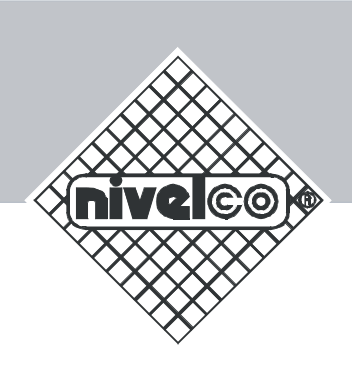

# **INSTALLATION AND PROGRAMMING MANUAL**

1. version

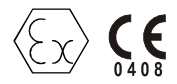

HiTECH/NIVELCO 301 Oxford Valley Road, Bldg 505, Yardley, PA 19067-7111 Tel: (215) 321-6012 ◆ Fax: (215) 321-6067 Technical Support: 888.NIVELCO (888) 648-3526) e-mail: info@hitechtech.com ◆ www.hitechtech.com

# TABLE OF CONTENT

| 1.     | Application4                                            |  |
|--------|---------------------------------------------------------|--|
| 2.     | Technical data4                                         |  |
| 3.     | Order code6                                             |  |
| 3.1.   | Dimensions7                                             |  |
| 3.2.   | Safety regulation of Ex approved units8                 |  |
| 4.     | Electric connection                                     |  |
| 4.1.   | Arrangement of the cable terminals9                     |  |
| 4.2.   | Wiring of the transmitters10                            |  |
| 4.2.1. | Wiring of the 2-wire transmitters10                     |  |
| 4.2.2. | Wiring 4-wire transmitters11                            |  |
| 4.2.3. | Wiring of combined system12                             |  |
| 5.     | Programming of MultiCONT                                |  |
| 5.1.   | Steps of programming14                                  |  |
| 5.1.1. | Stepping between menu tables and scrolling menupoints15 |  |
| 5.1.2. | Activation of devices, relays and current generators16  |  |
| 5.1.3. | Assignment of (relays and current ) output              |  |
| 5.1.4. | Editing parameter values                                |  |
| 5.1.5. | Editing staves                                          |  |
| 5.2.   | Putting into operation of network with MultiCONT20      |  |
| 5.2.1. | Preparing transmitters                                  |  |
| 5.2.2. | Wiring                                                  |  |
| 5.2.3. | Setting up of MultiCONT                                 |  |
| 5.3.   | Main menu27                                             |  |
| 5.4.   | MultiCONT configuration                                 |  |
| 5.5.   | Programming devices                                     |  |
| 5.6.   | Remote programming                                      |  |
| 5.6.1. | Editing the linearisation table                         |  |
| 5.7.   | Relay configuration                                     |  |
| 5.8.   | Current generator configuration45                       |  |
| 5.9.   | Switching on46                                          |  |
| 5.10.  | Measurement mode48                                      |  |

| 6. | Errors, Error messages, Error codes | .49 |
|----|-------------------------------------|-----|
| 7. | Protection of settings by hardware  | 51  |
| 8. | Fuse replacement                    | 52  |

## Appendix

| 1. | The ID identification codes of the manufacturer | 53 |
|----|-------------------------------------------------|----|
| 2. | The menu of theMultiCONT PRW-100                | 54 |
| 3. | Programming the relays                          | 55 |
| 4. | Programming the current generators              | 56 |
| 5. | Measurment mode                                 | 57 |

Thank you for choosing a NIVELCO instrument. We are sure that you will be satisfied throughout its use.

## **1. APPLICATION**

**MultiCONT P-100** series is first of all a controller and display capable to provide powering for 2-wire transmitters and accomplish complex control tasks. Further it is a "MASTER" for all NIVELCO made smart transmitters as well as a universal interface between field devices with HART and other components of the process control system such as PC, PLC, displays and different actuators. **MultiCONT P-100** units support communication with a maximum of 15 ordinary or 2 Ex certified HART-capable NIVELCO made 2- or 4-wire transmitters. Should a system contain more transmitters than one **MultiCONT** can handle further **MultiCONT** units can be organized in row by RS485. Remote programming of the transmitters and downloading of the measured data is a routine for the **MultiCONT**. Measured values and new values calculated from the measured ones can control different outputs such as 4 ... 20 mA, relays and digital output. Large DOT matrix LCD panel facilitate a wide variety of display functions including tank content visualization. The output facilities of the basic unit can be extended with external (relay and/or current generator) modules.

Explosion proof certified versions of the MultiCONT should be accommodated in non-hazardous area.

# 2. TECHNICAL DATA

| Туре         |                          |               | POD - 100-0                                                                                                    |
|--------------|--------------------------|---------------|----------------------------------------------------------------------------------------------------|
| Installation |                          |               | Wall mounting                                                                                                    |
| P            |                          | PRC, PRD, PRW | -20 °C +50 °C                                                                                                    |
| Amplent ten  | PRH                      |               | -30 °C +50 °C                                                                                                    |
|              | Transmitter power supply |               | 30 V DC 60 mA, for Ex version 22 mA                                                                                                    |
|              | Display                  |               | 120 x 32 Dot-matrix/ 128 x 64                                                                                                    |
| ц            | Analogue                 |               | Max. 2 x 4 20 mA, galvanically isolated<br>max load 500 ohm, over-voltage protection (isolation voltage 1000 V)                                                                                                    |
| Dutpi        | Relay                    |               | Max. 4 x SPDT 250 V AC ; AC 1. 5 A                                                                                                    |
| 0            | RS 485 interface         |               | Galvanic isolated (isolation voltage 1000 V) HART protocol                                                                                                    |
|              | HART                     |               | $ \begin{array}{l} U_s = 26.5 \ V \ DC \ (U_s = 25.8 \ \dots \ 26.2 \ V \ DC \ Ex) \ 60 \ mA \ \ for \ 2-wire \ transmitters \\ HART \ output \ signal \ level \ 0.5 \ \pm 0.1 \ V_{pp} \ trapezoid \ 1200 \ / \ 2200 \ Hz \\ Input \ resistance \ 255 \ ohm. \ Cable \ max. \ 75 \ ohm, \ max. \ 225 \ nF \end{array} $ |

| Түре                                               |                                    | POD-100-0                                                                                                    |  |
|----------------------------------------------------|------------------------------------|----------------------------------------------------------------------------------------------------|--|
|                                                    | Powering, relays, analogue 4 20 mA | 0.5 2.5 mm <sup>2</sup> core cross section                                                                                                    |  |
| Cables                                             | RS 485 interface                   | Shielded, twisted cable pair, cross section: 0.5 2.5 mm <sup>2</sup>                                                                                                    |  |
|                                                    | HART cabling                       | Below 1500 m Shielded, twisted cable pair, min. cross section Ø0,5mm<br>Over 1500 m Two shielded, twisted cable, min. cross section Ø0,8mm<br>Pesistance may 75 obm, capacitance may 275 p.E. |  |
| Number of t                                        | ransmitters to be powered          | 15 ordinary or maximum 4 Ex transmitters                                                                                                    |  |
| Power supply /<br>consumption /<br>maximum voltage |                                    | 85 255 V AC 50 60 Hz / 12 VA / 255 V <sub>eff</sub><br>10,5 28 V AC 50 60 Hz / 12 VA / 28 V <sub>eff</sub><br>10,5 40 V DC / 11 W / 40 V DC                                                   |  |
| Housing material                                   |                                    | Polycarbonate (PC)                                                                                                    |  |
| Ingress protection                                 |                                    | IP65                                                                                                    |  |
| Ex marking                                         |                                    | E II (1) G [EEx] ia IIB                                                                                                    |  |
| Intrinsical safety data                            |                                    | U <sub>omax</sub> = 30 V I <sub>max</sub> = 140 mA P <sub>max</sub> = 1 W<br>L <sub>max</sub> = 30 mH C <sub>max</sub> = 300 nF                                                               |  |
| Electric protection                                |                                    | Class I/III                                                                                                    |  |
| Mass                                               |                                    | 0.9 kg                                                                                                    |  |

# 3. ORDER CODE

#### MultiCONT Ρ 1 --L Ουτρυτ CODE

| EXTENSION    | CODE |     |
|--------------|------|-----|
| Standard *   | R    |     |
| Not possible | E    |     |
|              |      | · [ |

| ENCLOSURE                                | CODE |  |
|------------------------------------------|------|--|
| IP 65                                    | W    |  |
| IP 65 with transparent cover             | С    |  |
| IP 65 with lockable transparent<br>cover | D    |  |
| IP 65 with transparent cover and heating | Н    |  |

| Input           | CODE |
|-----------------|------|
| 1 tx with HART  | 1    |
| 4 tx with HART  | 4    |
| 8 tx with HART  | 8    |
| 15 tx with HART | М    |

| Ουτρυτ                                | CODE |
|---------------------------------------|------|
| Display only                          | 0    |
| 1 relay                               | 1    |
| 2 relays                              | 2    |
| 3 relays                              | 3    |
| 4 relays                              | 4    |
| 1 relay + 1x420 mA<br>Analogue output | 5    |
| 2 relays + 1x420 mA                   | 6    |
| Analogue output                       | U    |
| 3 relays+ 1x420 mA                    | 7    |
| Analogue output                       | •    |
| 4 relays + 1x420 mA                   | 8    |
| Analogue output                       | •    |
| 4 relays + 2x420 mA                   | ٩    |
| Analogue output                       | 3    |
| RS 485 interface                      | A    |
| Internet communication                | В    |
| GSM communication                     | C    |

| POWER SUPPLY    | CODE |
|-----------------|------|
| 85 255 V AC     | 1    |
| 24 V AC / DC    | 2    |
| 85 255 V AC Ex  | 5    |
| 24 V AC / DC Ex | 6    |

Order codes of the certified units are followed by "Ex" tag. \* Standard units can be extended with relay-, current generator- and combined modules.

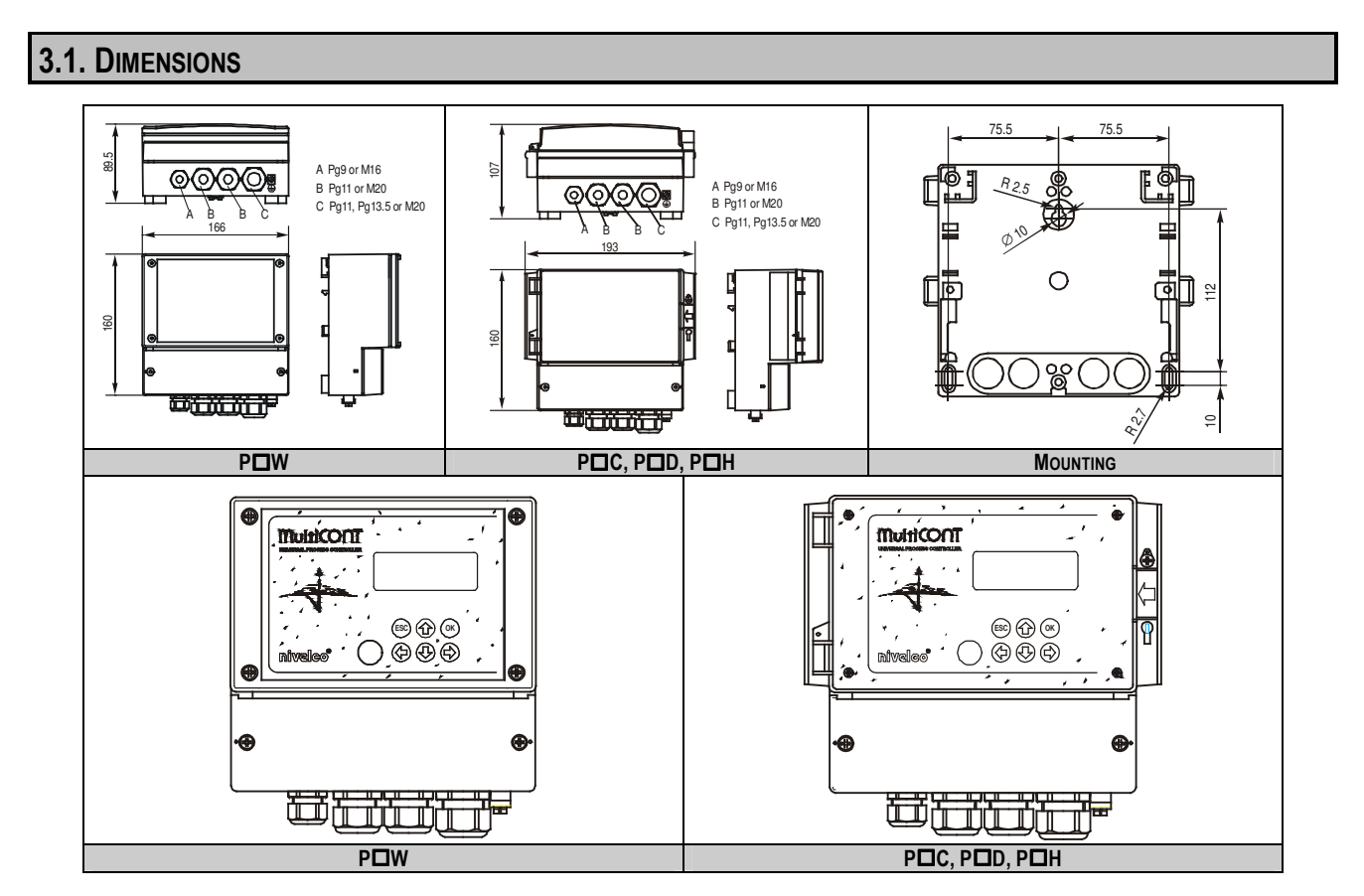

# 3.2. SAFETY REGULATION FOR THE EX APPROVED UNITS

See arrangement of the Ex certified devices in 4.2.4

- Explosion proof certified versions should be accommodated in non-hazardous area!
- Device should be protected against direct sunshine!
- Power supply and temperature data must not exceed those given in the Technical Data!
- Cable of the Ex certified devices in hazardous area should be connected to the terminals L+ and L- !
- Housing of the transmitters should be grounded!
- Wiring to the transmitters should be made with shielded, twisted cable pair!

## 4. ELECTRIC CONNECTION

## 4.1. ARRANGEMENT OF THE CABLE TERMINALS

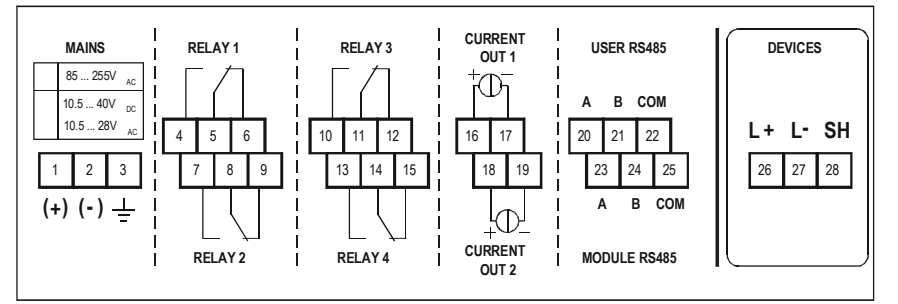

After loosening threads and removing cover of the wiring terminal the cables can be connected. The same cable should not be used for AC and DC as well as different cables should be applied for SELV and mains voltage.

For requirements of the cables see Technical Data.

| Number of TV |      | Cable capa | acity (pF / n | ו)   |
|--------------|------|------------|---------------|------|
| Number of TA | 65   | 95         | 160           | 225  |
| 1            | 2800 | 2000       | 1300          | 1000 |
| 5            | 2500 | 1800       | 1100          | 900  |
| 10           | 2200 | 1600       | 1000          | 800  |
| 15           | 1850 | 1400       | 900           | 700  |

Shielding of the interconnecting cable between the transmitter and the controller should be grounded at one end preferably at the MultiCONT.

Intrinsically safe (Ex) transmitters should be connected through the terminals L+, L- to the controller. These points are galvanically isolated from the other parts of the electronics and the power supply for the Ex transmitter is current, voltage and power limited.

## 4.2. WIRING

Before wiring the units are suggested to be checked for type (all Tx with HART), value of loop current and polling address (transmitters should have different addresses). See 5.2. Steps of set up

#### 4.2.1. Wiring of the 2-wire transmitters

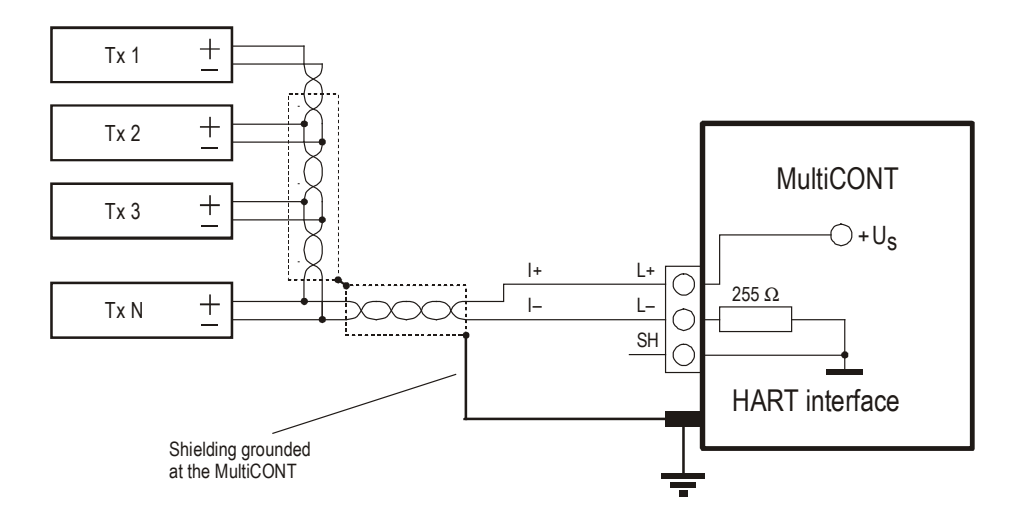

## 4.2.2. Wiring of the 4-wire transmitters

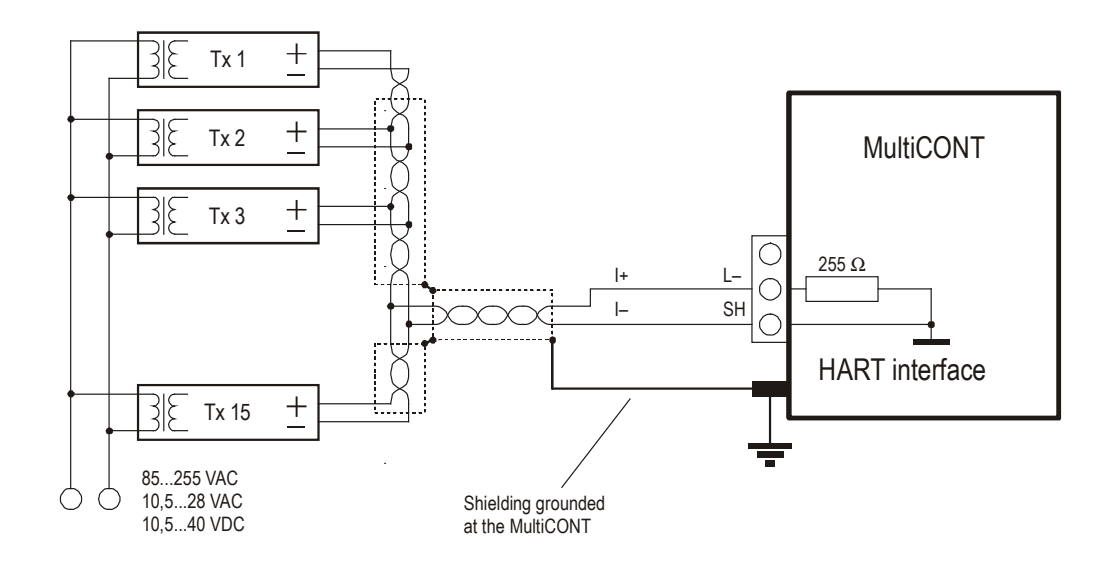

## 4.2.3. Combined system (containing 2- and 4-wire transmitters)

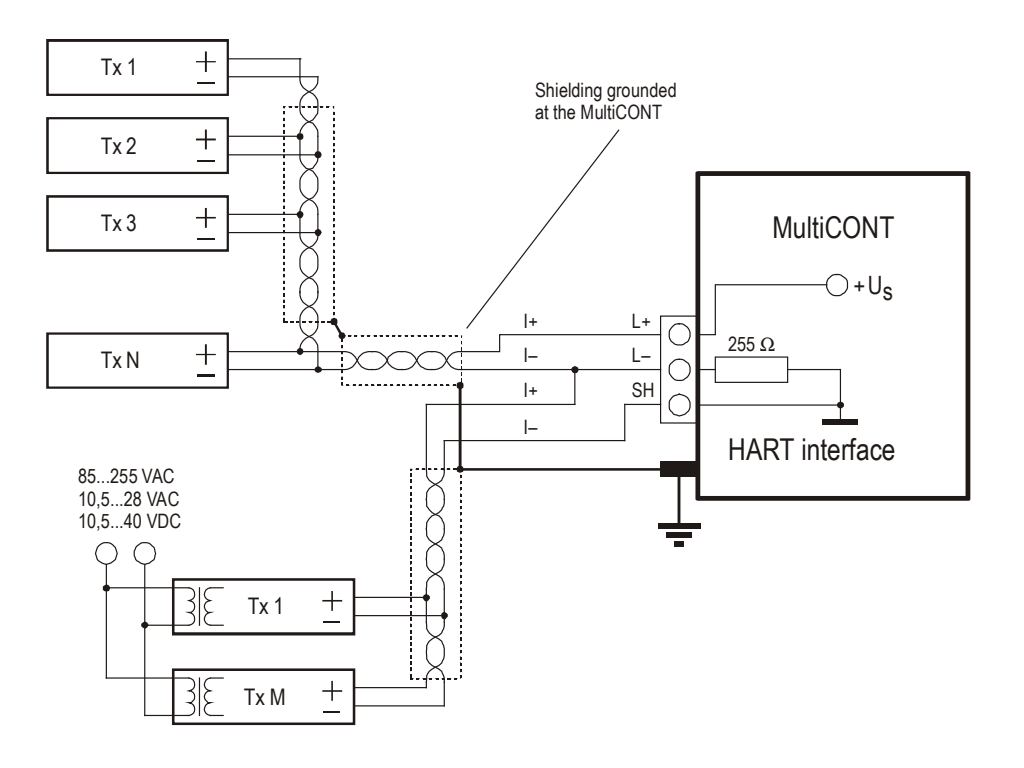

## 5. PROGRAMMING OF MULTICONT

During programming the following can be performed:

- Automatic detection of devices (transmitters)
- connected to the MultiCONT, their taking up in the list of devices. Devices not being on the list are part of the system but unable to communicate with the MultiCONT (see 5.2.3 Main menu/MultiCONT config/ DEV detect).
- Activation, inactivation of devices (transmitters)
   Theoretically all devices in the system should be working. For this, however devices should be activated, since MultiCONT will query the activated transmitters only and those, which are inactive not. Devices wishing to be temporarily out of use for any reason can be cut out by inactivation. (See 5.2.3 Main menu/ Devices)
- Activation, inactivation of relays and current generators
- Relays and current generators of the MultiCONT should also be activated (see Attachment 3 and 4)
- Assignment of the MultiCONT outputs (relays, current generators) to devices (transmitters)
- or to functional values composed from the measured values
   Setting composition of functional values
- Functional values can be composed from measured values such as difference (of e.g. two levels), sum of two measurement values, average of measurements.
- Remote programming of devices

however programming of devices is supposed to perform in the workshop before their installing and wiring.

(P01, P02, etc. parameters of the transmitters will be used in this Manual the same way as described in their Installation and User's Manual) **Programming of MultiCONT** 

# Relay parameters and current generator parameters of the MultiCONT will be identified as RP1, RP2, RP3 and CR1, CR2, CR3 respectively. For planning, erection and putting into operation of systems involving MultiCONT sound knowledge of the HART standard and devices applied is required.

During programming full scale of operation such as polling of devices, function of relays and current generators will be maintained. Modifications will only be effective after clicking **OK** in Main menu /**Save** and returning back to measurement. If the MultiCONT is left in Programming Mode by mistake, it will automatically return to measurement after 5 minutes following the last clicking on any key (modifications will be lost!).

## 5.1. STEPS OF PROGRAMMING

Programming is to perform by the 6 programming keys aided by Menus displayed on the 120x32 point graphic screen.

Images displayed on the screen can be divided in three groups. On images of the measurement/operation there are initials in the right upper corner for Measurement, User, Relay assignments, Current generator assignments and Error report. In the right upper corner of the images for programming/setting there is the number of the menu table with name in the same row and 3 further menu points beneath. Pointer next to the number of the menu table showing up or down indicate further menu points above or below the 3 ones displayed. Complete overview of the programming and

menus is to be found on table 5.5.1. Detailed process of the programming is described in 5.2 and 5.5. Third group of images is the text in frame containing information, messages and requests.

Default values, actual menu point and value or character to edit will be indicated by grey background in this Manual and displayed reversed on the screen. Space to be filled or edited is marked with + and +

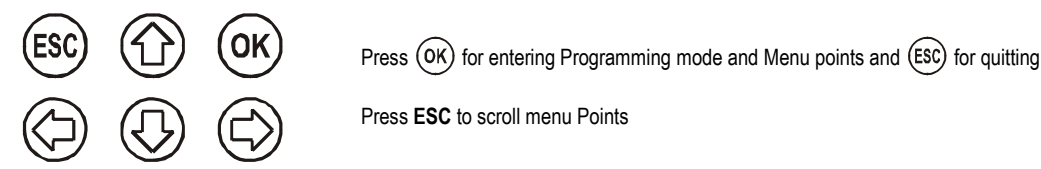

Keys (() (c) are used for editing parameters with numbers or text, choosing local value or position of character to edit and in some menu tables

(e.g. in table 18). for marking/activating.

Keys (I) (i) are used for scrolling numbers and characters when editing parameters with numbers or text.

## 5.1.1. Stepping between menu tables and scrolling menu points

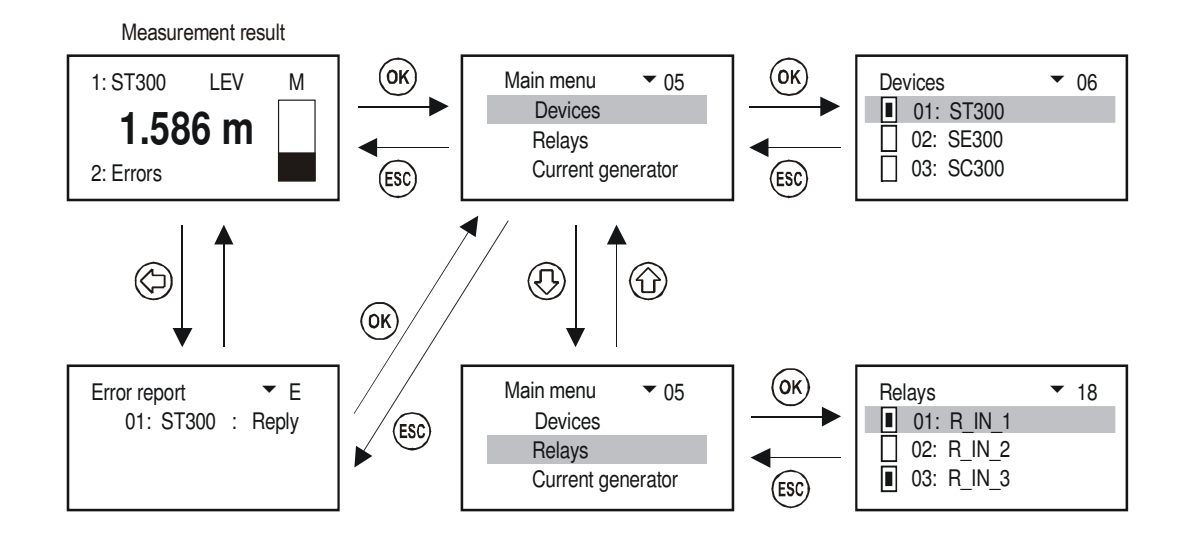

#### 5.1.2 Activation of devices, relays and current generators

Devices on the list may be active (I) or inactive(). Only active devices will be queried. Active relays and current generators operate according to their setting, inactive relays are de-energized output of inactive current generator is 0 mA.

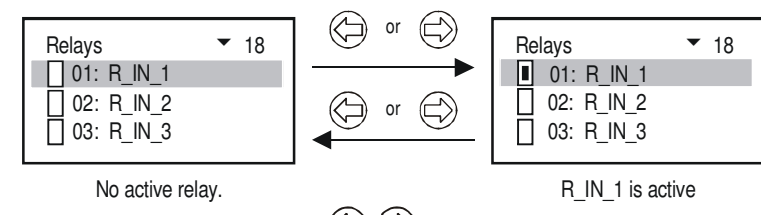

Change over between active and inactive relay states with keys  $(\Box)$  .

Marking/activating of other functions or features (activation of current generator, language, strategy, etc.) will be performed the same way.

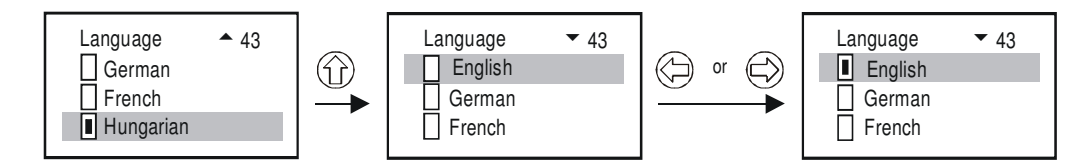

After activating a language, it will be changed immediately.

#### 5.1.3. Assignment of (relay and current) outputs

During configuring relays and current generators should be assigned to field devices

- -
- ✔ Value is taken with positive sign (for summation)
   ✔ Value is taken with negative sign (for measuring difference) -
- I Average will be calculated with devices of this marking -

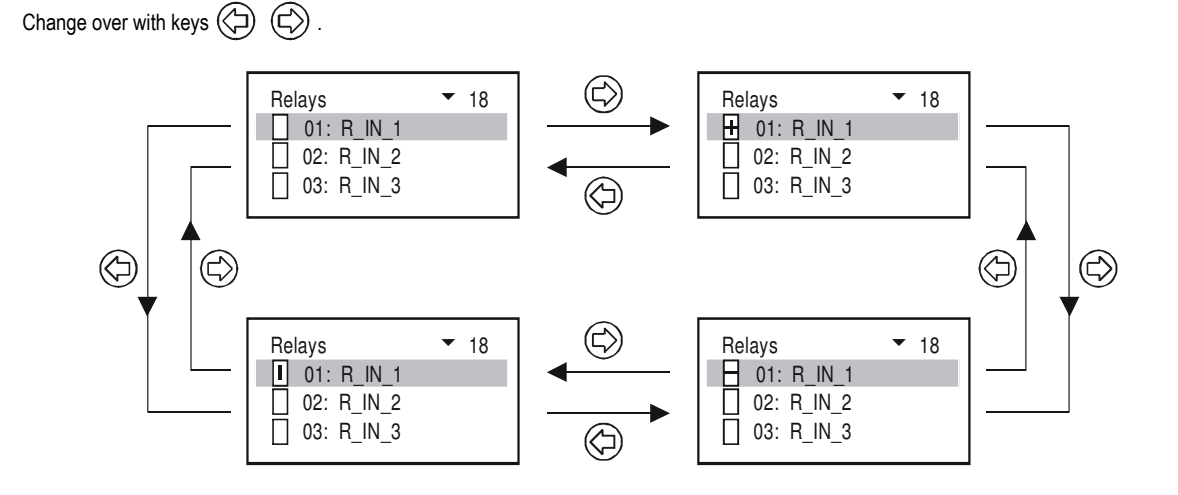

#### 5.1.4. Editing parameter values

MultiCONT parameters have mathematics signs and local values. Signs and value can be modified with keys . The keys and are for reversing the sign or changing a character.

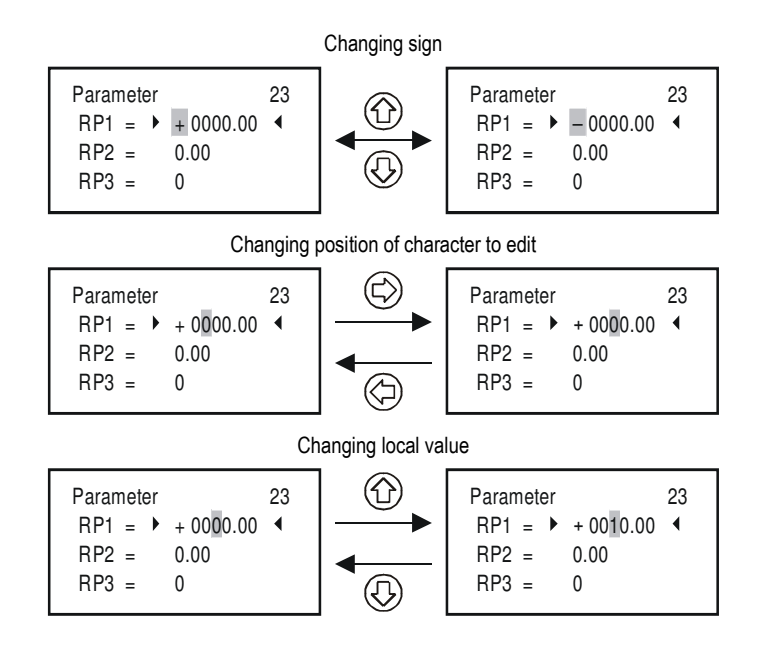

## 5.1.5. Editing staves

Scrolling order of staves:

## 

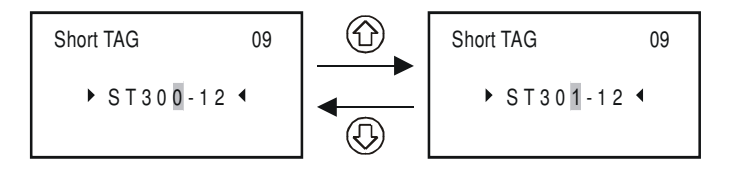

## 5.2. PUTTING INTO OPERATION NETWORK WITH MULTICONT

## 5.2.1 Preparing transmitters

It is suggested to check preferably in the workshop the "Polling address" (in P19 or P13) and current output of the transmitters. The loop current of the ordinary MultiCONT is max. 60mA, and max. 22mA with the Ex certified version. If the loop current exceeds this value the voltage will be too low for the transmitters to start to work. In networks with more than one field device the units should be addressed with numbers 1 ... 15 and the current of the transmitters will be limited to 4mA. This constraint may be subject to overwriting with programming in some devices (se table below). It is important that the loop power should not exceed the above limit.

Further precondition of proper operation is the different polling addresses for different devices.

| Parameters of the "Polling address" and "constant current" of NIVELCO made devices |                           |                            |  |  |
|------------------------------------------------------------------------------------|---------------------------|----------------------------|--|--|
| Device series                                                                      | Polling address parameter | Constant current parameter |  |  |
| ST300                                                                              | P19                       | P08                        |  |  |
| SC300                                                                              | P19                       | P08                        |  |  |
| SE300                                                                              | P19                       | P08                        |  |  |
| SG300                                                                              | P19                       | P08                        |  |  |
| CT300                                                                              | P19                       | P08                        |  |  |
| MT300                                                                              | P19                       | P08                        |  |  |
| ТВ                                                                                 | P13                       | N/A                        |  |  |
| NB                                                                                 | P13                       | N/A                        |  |  |
| PDT (2)                                                                            | P13                       | N/A                        |  |  |
| PDT ( 4 )                                                                          | P13                       | N/A                        |  |  |

## 5.2.2. Wiring

Wiring has to be performed according to the previous instructions as per section 2. Technical Data and section 4. Electric Connection.

#### 5.2.3. Setting up MultiCONT

Switching on initiates a **test process**, during which MultiCONT is checking the memory, which is storing settings of the unit. (See 5.9 Switching on) This process lasting about 50 sec can be accelerated (time period. 25 sec) by pressing key **ESC** In case of positive result the process will continue with polling and finally

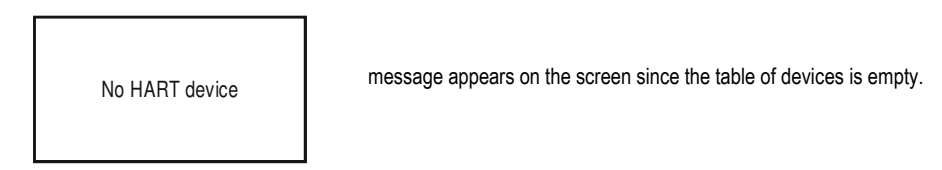

To change Language take the route Main menu/MultiCONT config/Language go to and mark the Language required with pressing keys  $\uparrow$  and  $\downarrow$  as well as  $\rightarrow$ . To keep this language setting should be saved in Main menu/Save config menu point otherwise with re-powering of the unit default English will return.

To detect devices start program Main menu/Local config/DEV detect

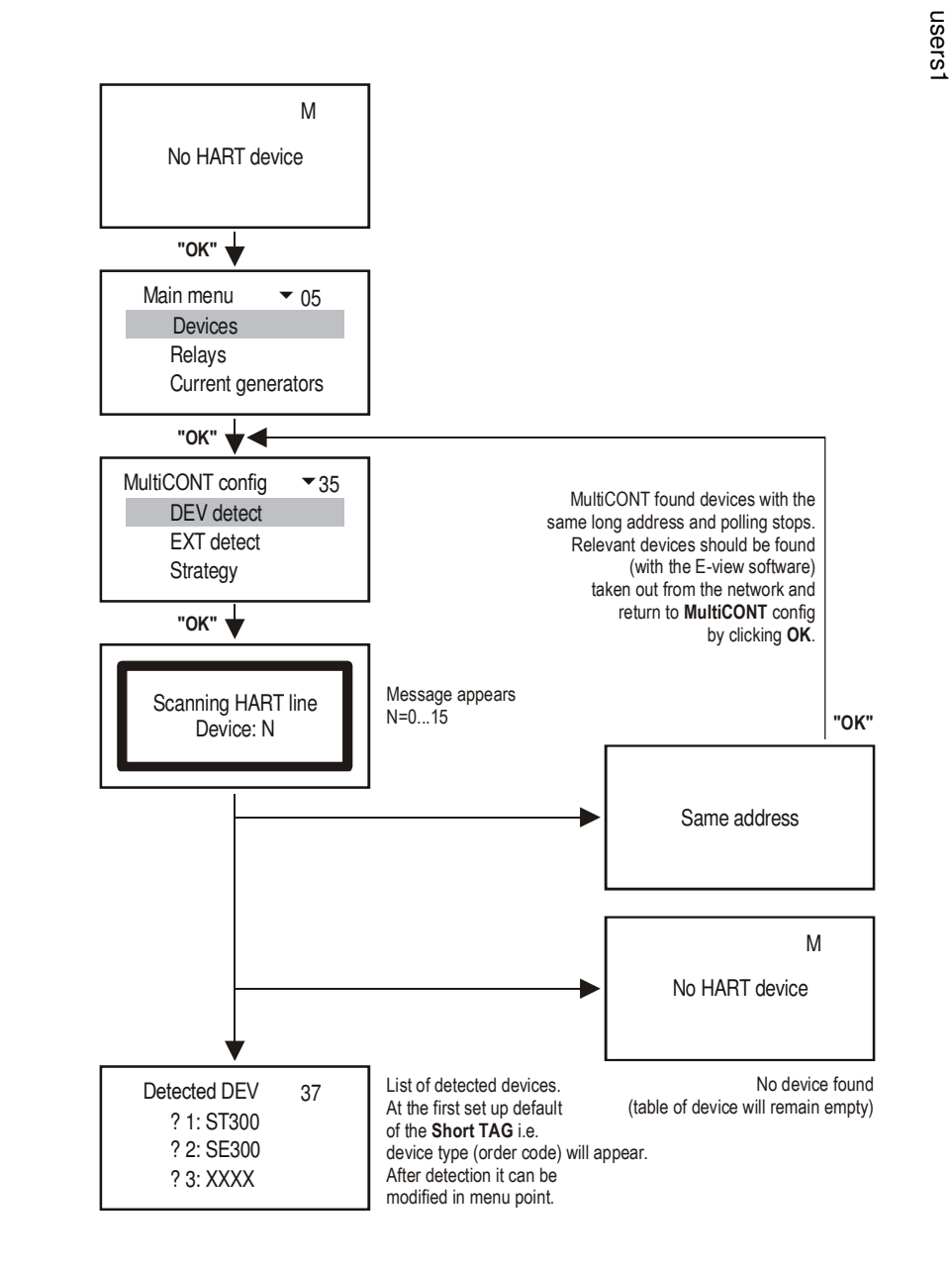

The question is what to do if the MultiCONT fail to find all devices?

- 1. In this case one of the transmitters is not HART-capable. Confer name plates and 3.1 Order Code
- 2. There are more devices in the system than the actual MultiCONT can handle (Confer nameplate and 3.1 Order Code). Information is provided on the route and in menu point Main menu/Local config/Report/Devices (See 5.3.) with numbers 0nn/0mm. Number of devices listed is represented by nn" and numbers of devices that can be handled is represented by mm.
- 3. Device is out of order. Dismount the unit and check it in the workshop.

Next steps are adding devices to the list, setting devices and activating devices

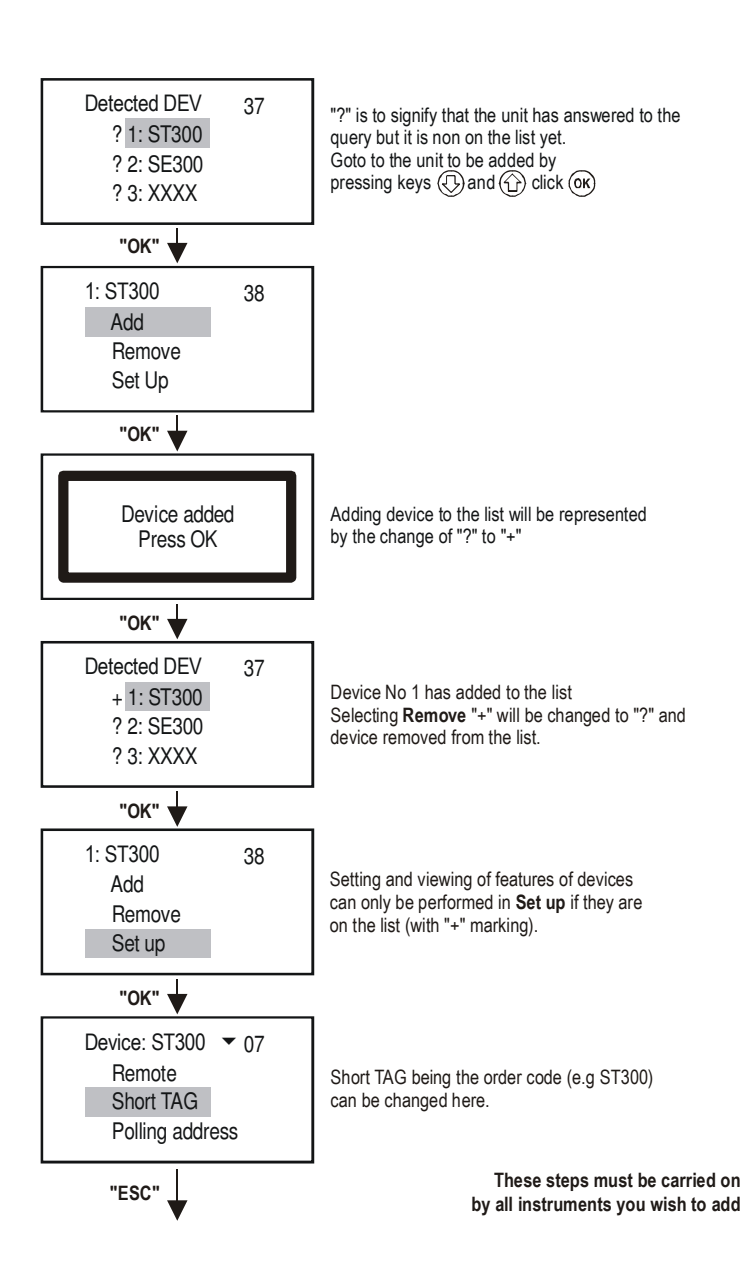

**2**4

users1

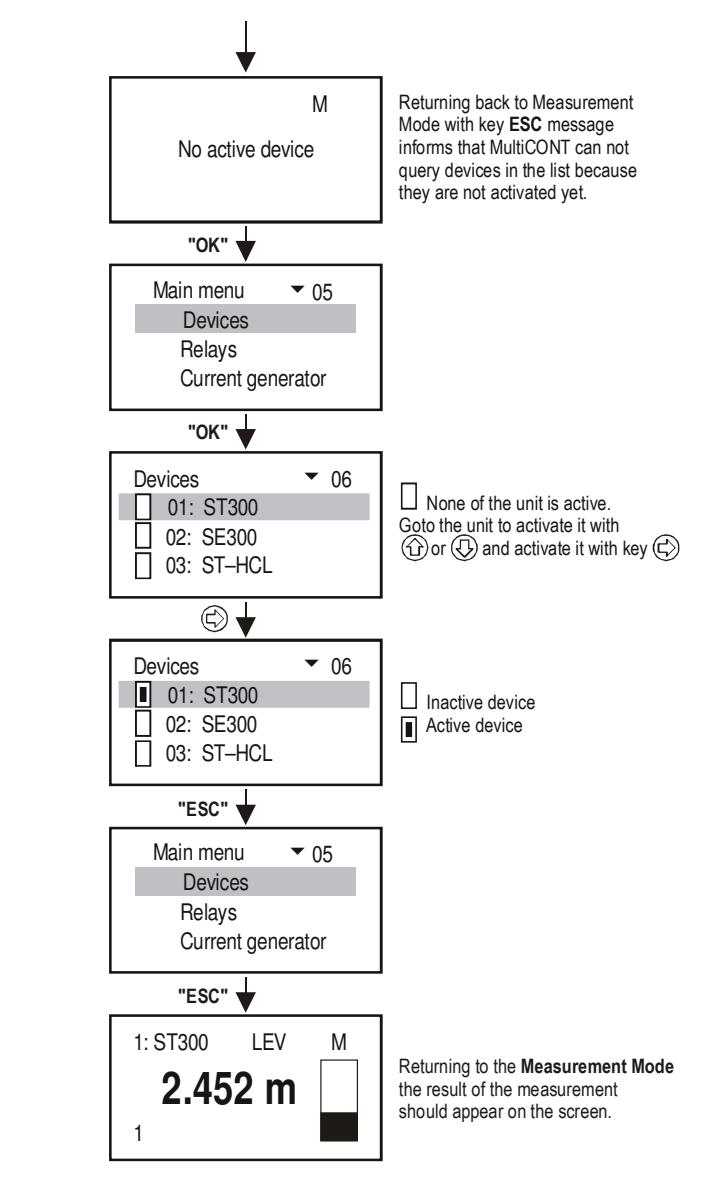

It is essential not to mix up Polling address and list-tag of the units. Polling addresses 1 .... 15 given to devices during their programming mainly in the workshop is for the HART detection and query. MultiCONT is identifying devices on the basis of the multi-decimal list-tags 1, ... 8, 9, A, B, ... F assigned to the unit on its detection.

## Note:

If the list of DEVices was not empty at the starting of the search than the following can appear on the screen

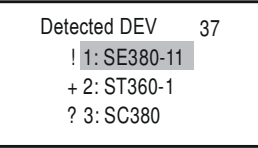

"!" included in the list, but failed to answer "+" included in the list and answered "?" not included in the list, but answered

The list can be modified on Menu table 38 in menu point Add and Remove or the whole list can be erased in Main menu/Default

# 5.3. MAIN MENU

Main menu can always be entered by pressing key  $\mathbf{OK}$  . See complete menu in 5.5.1

| Main menu 🔻 05                        |                                                                                                    |
|---------------------------------------|----------------------------------------------------------------------------------------------------|
| Devices                               | Setting features of devices (transmitters) (See 5.6.)                                                                                                    |
| Relays                                | Programming relay working mode and parameters (See 5.7.)                                                                                                    |
| Current generator                     | Programming current generator working mode and parameters (See 5.8.)                                                                                                    |
| MultiCONT config                      | Programming features of MultiCONT (See 5.4.)                                                                                                    |
| Save config<br>Load config<br>Default | <ul> <li>Storage of settings in the operating memory</li> <li>Reading out of the saved parameters from the operating memory</li> <li>Reset to Default</li> <li>List of devices, parameters of relays and current generators as well as assignment will be erased</li> </ul> |
| Restart                               | Simulate repowering (RESET)                                                                                                    |

You find this menu network in the Appendix 2.

## 5.4. MULTICONT CONFIGURATION

On Menu Tables 35 the configuration of the MultiCONT can be changed. Grey field represents default (manufacturer's setting). Main menu/**Default config** will reset default.

| Main menu |              |
|-----------|--------------|
|           | DEV keres    |
|           | EXT keres    |
|           | Strategy     |
|           | User display |
|           | Display mode |
|           | Secret code  |
|           |              |
|           | Backlight    |
|           | HART test    |
|           | Report       |
|           | Fresh FLASH  |

Detect DEV:

MultiCONT will detect transmitters (max 15) in the HART network and compile a list with Multi decimal marking 1,..., 8,9,A,B,...,F (See also 5.2.3 Setting up MultiCONT)

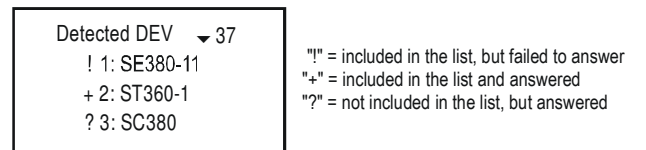

Detect EXT: Detection of extension modules such as Relay-, Current Generator- or Combined Modules

Strategy: Performing query

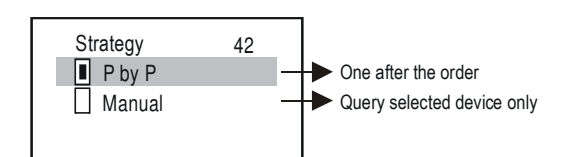

User's image:

Beyond the Measurement image **M** (as shown at the end of section 5.2.3) the following User's images **U** can be compiled in the User's Image below (table 51) and displayed in the measurement mode for better information.

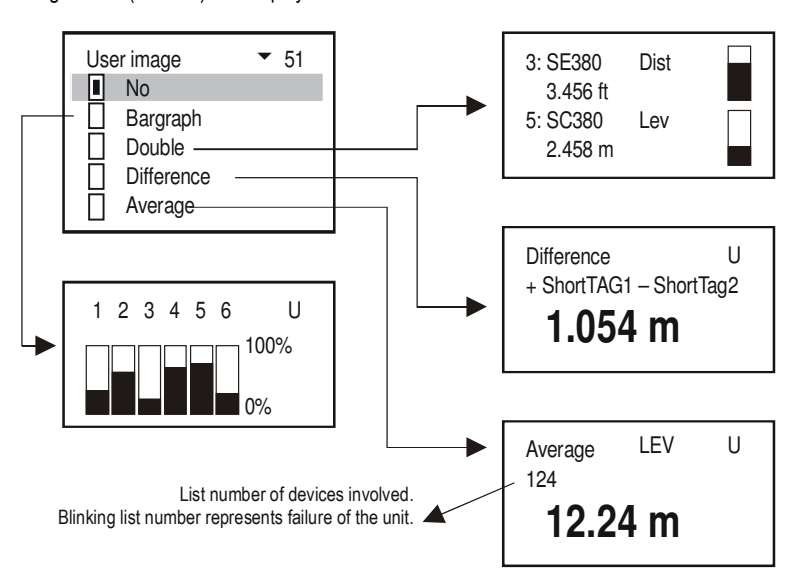

#### **Display Mode:** Steps of displaying measurement results

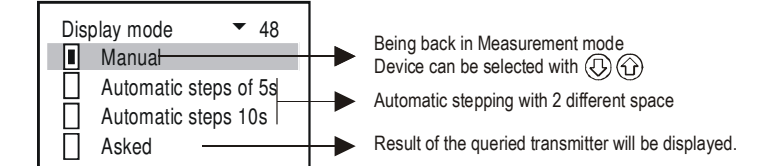

Secret code: Reading or modification of the configuration of the MultiCONT can be protected with eight-digit secret code other than zero. Key next to the menu table number represents presence of secret code. If the key is blinking access is enabled.

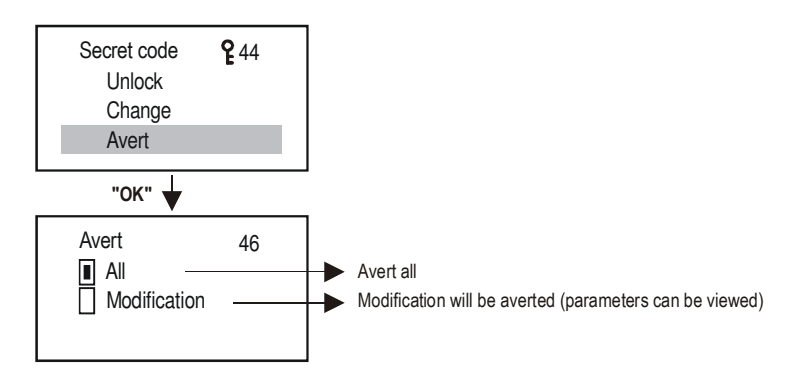

Language:

Selection of the language of programming and measurement.

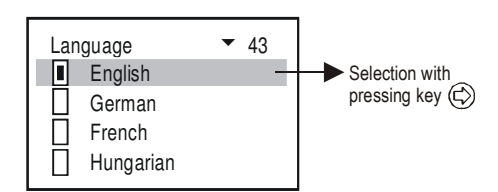

MultiCONT address: Address (1...254) for systems with several MultiCONT units connected together over RS485 interface

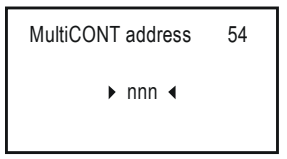

Backlight:

Operation of the display backlight can be set here.

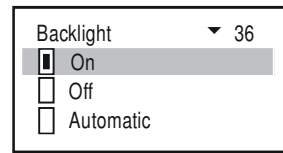

In position Automatic clicking of any key switches on the backlight. Backlight will be switched off automatically about 10sec after the last button clicking.

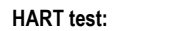

HART line can be tested

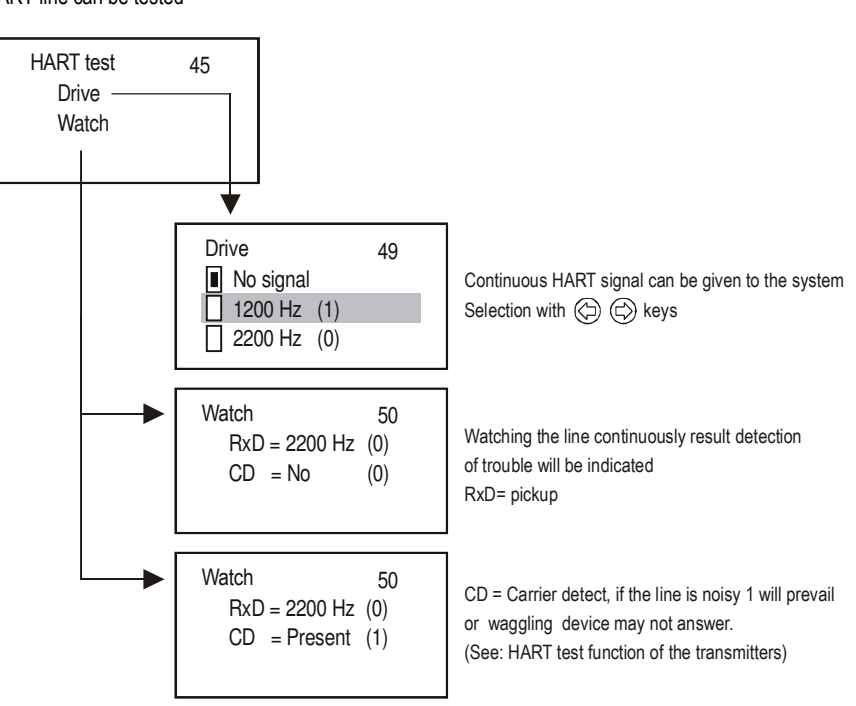

#### Report:

Report provides information on the network such as number of devices (transmitters), relays, current outputs, extension modules involved and capable to handle. Assignment of a relay or current generator to a device will be called route.

| Report        | ▼ 53        |   |                                                        |
|---------------|-------------|---|--------------------------------------------------------|
| Devices:      | 002/015     | - | → 2 devices in the network out of the possible 15      |
| Extension:    | 000/032 -   | + | Number of extension modules (presently 0)              |
| Relays:       | 004/064 -   | + | ➡ 4 relays from the possible 64 (external+internal=64) |
| Current gen.: | 002/016     |   | 2 current generators (external+internal=14)            |
| Routes:       | 008/100 -   | + | 8 routes from the possible 100                         |
| Type:         | PRW115 -    | ┥ | MultiCONT type (e.g. PRW115)                           |
| SW type:      | 01 -        | ┥ | MultiCONT software type                                |
| SW version:   | 00.01 -     | + | MultiCONT software version                             |
| Serie:        | 123456 -    | - | Serial number of the Main PCB                          |
| Date: 20      | 004/01/23 - |   | Date and                                               |
| Time:         | 0/1/50 -    | + | time of loading MultiCONT software                     |
| Power cnt.:   | -           |   | Number of switching on of MultiCONT                    |

Fresh FLASH: For trouble-free operation of the program-memory this program should be run once a year

IMPORTANT! Do not forget to save settings in menu point Main menu/Save.

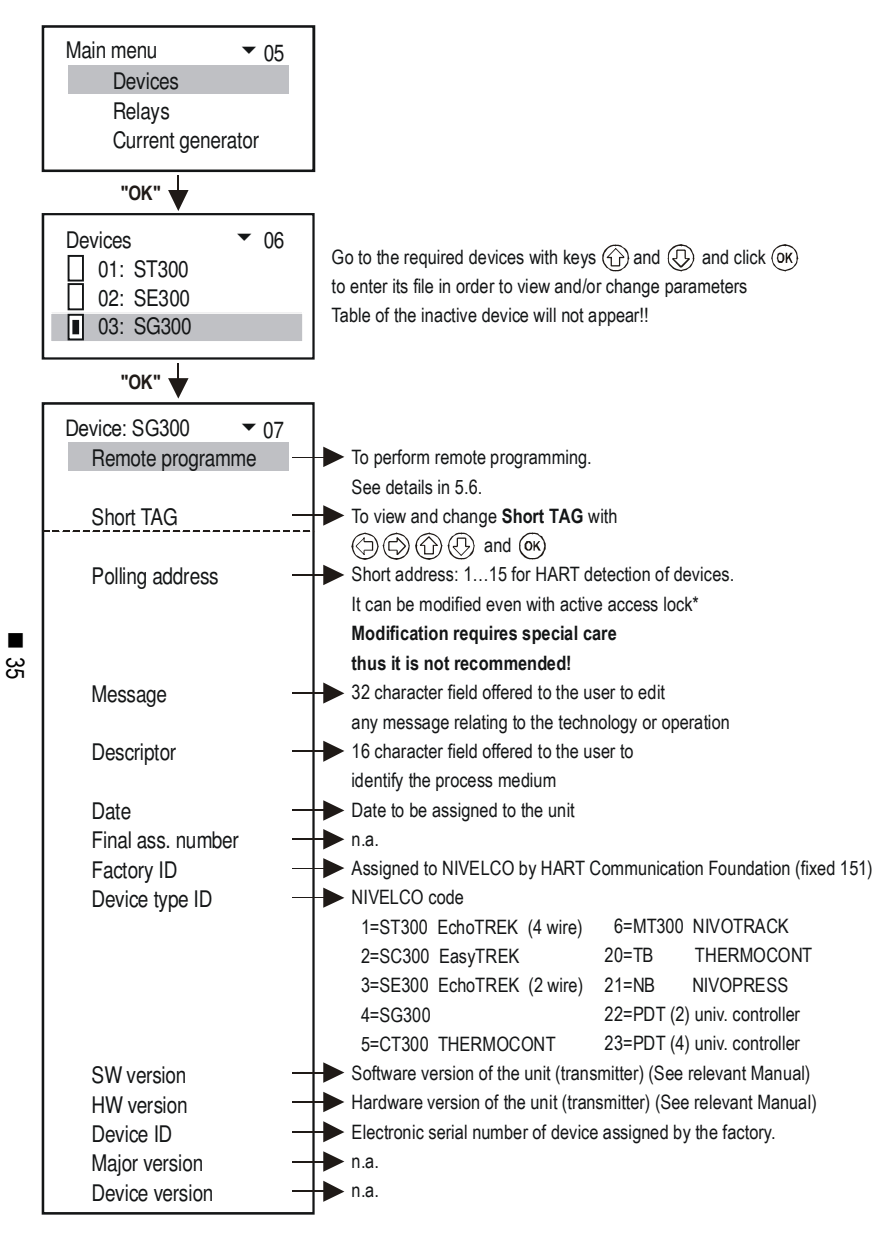

Parameter address of the Polling address and Access lock may be different with different devices.

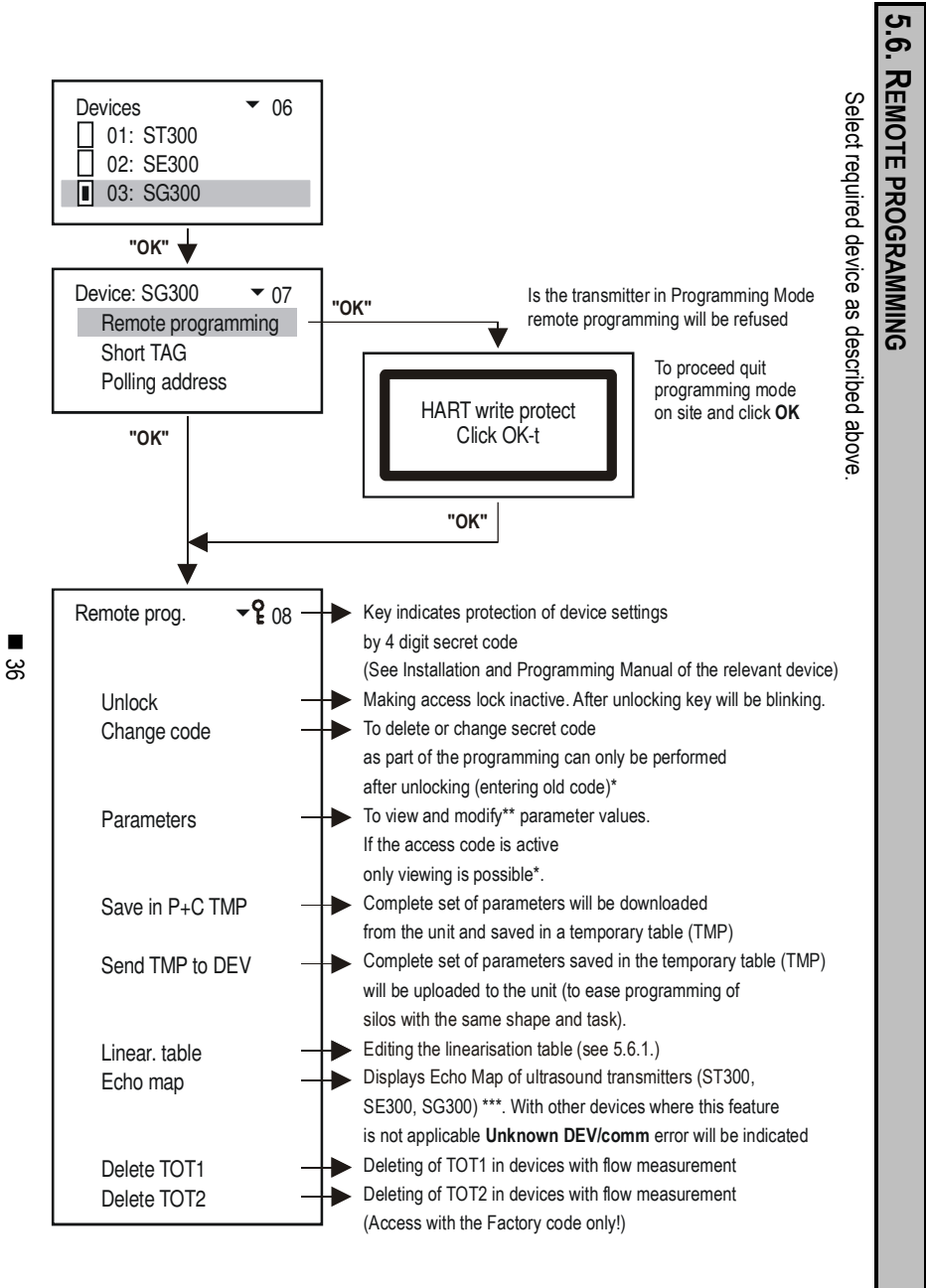

\* If the access is denied the following message appears

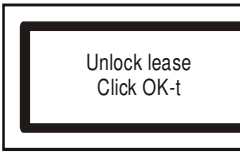

After entering secret code and clicking OK access is free for programming.

\*\* Parameters entered during remote programming via MultiCONT will be sent immediately to and checked in the field device only. If the parameter value is incorrect or not applicable the following message appears:

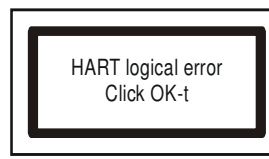

Installation and Programming Manual of the relevant device should be consulted.

\*\*\* Explanation of the Echo Map of the ultrasound devices

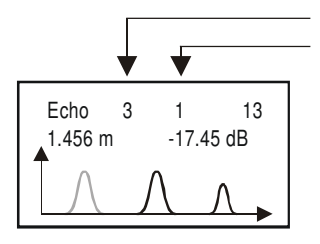

Number of echoes Distance and amplitude of the first echo. Echo values to display can be selected with () and ().

Image will be displayed as stored on entering into the relevant parameter with blinking echo measured in that very moment. Refresh screen with click **ESC** and **OK**.

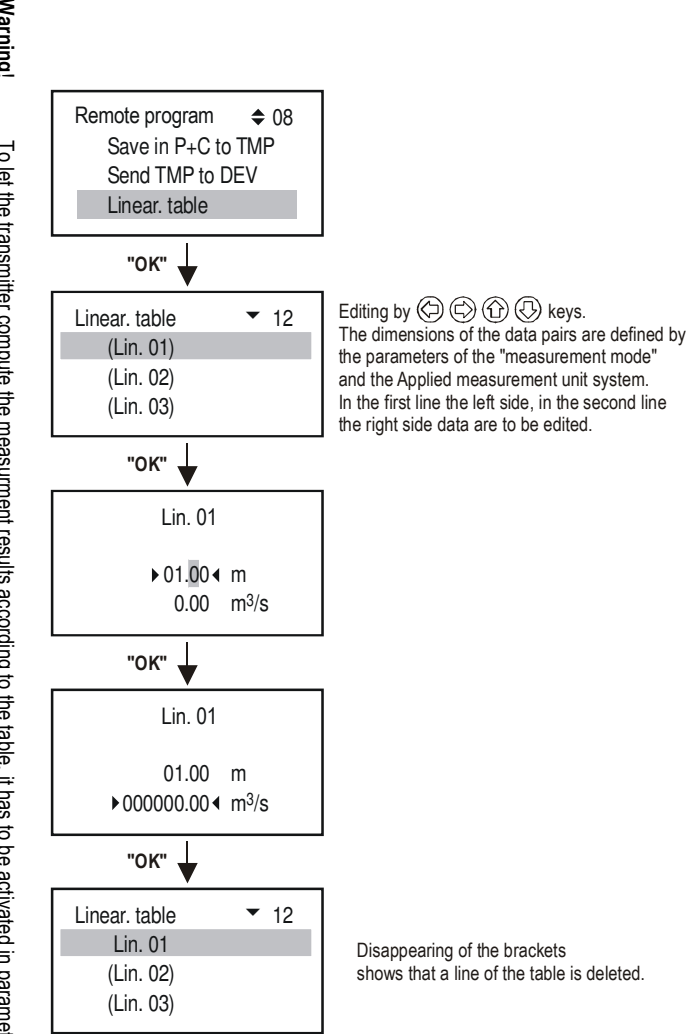

Warning! To let the transmitter compute the measurment results according to the table, it has to be activated in parameter P48 (s. the User's and Programming Manual of the given transmitter).

## 5.7. RELAY CONFIGURATION

First of all relays should be **assigned to a field device(s)**, which will be performed in the menu point Main menu/Relays/Program/**Source**. (Relay operation can also be assigned to the difference value of two devices or to the average of more devices). Secondly relevant function is to **select** in the menu point Main menu/Relays/Program/**Function**. Finally **parameters have to be programmed** i.e. values of the switching points P1 and P2 entered in dimensions defined by the Measurement Mode of the field device to which the relay has been assigned. Thus if the measurement mode is LEVEL [m] (e.g. with a device of SE-300 i.e. P01=x1 and P00=00x), switching points have to be entered in LEVEL [m]. For overview see Menu system of the MultiCONT Attachment 3. The relay functions in detail are as below (default cursive in grey background).

| Function                                                                                                    | Operation                                    | Prog. Par |
|----------------------------------------------------------------------------------------------------|----------------------------------------------|-----------|
| Switching diff. (2-point control)<br>Default: filling with energized relay:<br>Inversion=OFF,<br>over RP1 relay will be de-energized below RP2 energized<br>Inversion of the operation with change over of RP1 and RP2<br>or with selection of Inversion=ON | RP1<br>RP2<br>t<br>Energised<br>De-energised | RP1,RP2   |
| ALARM low<br>Default: Inversion=OFF<br>Below RP1 relay will be de- energized<br>Inversion of the operation (below RP1 relay will be energized<br>with selection of Inversion=ON<br>Switching difference = 2.5% of RP1                                       | Relay RP1<br>Relay De-energised              | RP1       |

| ALARM low with delayed switching<br>Default: Inversion=OFF<br>below RP1 relay will be de- energized<br>with 0 sec delay<br>Delay can be set under RP3 in sec                                                              | Relay K K Delay De-energised    | RP1, RP3 |
|----------------------------------------------------------------------------------------------------|---------------------------------|----------|
| ALARM high<br>Default: Inversion=OFF<br>over RP1 relay will be de- energized<br>Inversion of the operation (over RP1 relay will be energized<br>with selection of Inversion=ON<br>Switching difference = 2.5% of RP1      | Relay De-energised              | RP1      |
| ALARM high with delayed switching<br>Default: Inversion=OFF<br>over RP1 relay will be de- energised with 0 sec delay<br>Delay can be set under RP3 in sec                                                                 | Relay K K Delay De-energised    | RP1, RP3 |
| Window comparator<br>Default: Inversion=OFF<br>Within the range of RP1RP2 relay will be energised<br>Inversion of the operation (within the range of RP1RP2 relay<br>will be de-energised) with selection of Inversion=ON | Relay RP1<br>Relay De-energised | RP1, RP2 |

| Window D comparator with delayed switching<br>Default: Inversion=OFF<br>Within the range of RP1RP2 relay will be energised with 0 sec delay<br>Inversion of the operation<br>(Within the range of RP1RP2<br>relay will be de-energised ) with selection of Inversion=ON | RP1<br>RP2<br>t<br>Energised<br>Belay<br>Relay         | RP1, RP2,<br>RP3 |
|----------------------------------------------------------------------------------------------------|--------------------------------------------------------|------------------|
| Error<br>Default: Inversion=OFF<br>In case of error relay will be de-energised. RP3=0 with any error RP3=n<br>Inversion of the operation (in case of error relay will be energised ) with sel                                                                           | with error of <b>n</b> code<br>lection of Inversion=ON | RP3              |
| Temperature         Default: Inversion=OFF         RP1 over temperature of relay will be de-energised         Inversion of the operation (over temperature of RP1relay will be energised ) with selection of Inversion=ON         Switching difference = 2.5% of RP1    | Temp<br>RP1<br>t<br>Relay<br>De-energised              | RP1              |
| Temperature W (window comp)<br>Default: Inversion=OFF<br>Within the range of RP1RP2 relay will be energised<br>Inversion of the operation: (within the range of RP1RP2 relay<br>will be de-energised) with selection of Inversion=ON                                    | Temp<br>RP1<br>RP2<br>t<br>Energised<br>De-energised   | RP1, RP2         |

| Impulse C<br>Default: Inversion=OFF<br>relay will be energised for appr. 200ms in 0 intervals<br>Inversion of the operation with selection of Inversion=ON<br>Interval can be set under RP3 in sec | Relay 200 ms<br>RP3 [sec] Energised<br>De-energised                   | RP3 |
|----------------------------------------------------------------------------------------------------|-----------------------------------------------------------------------|-----|
| Impulse F<br>Default: Inversion=OFF<br>relay will be energised for appr. 200ms with each amount of flow<br>set under RP3 (default=0)<br>Inversion of the operation with selection of Inversion=ON  | TOT1 RP3=10<br>20<br>10<br>10<br>Relay t<br>Energised<br>De-energised | RP3 |
| TOT1<br>Default: Inversion=OFF<br>relay will be de-energised when TOT1 reaches value of RP1<br>Inversion of the operation (relay will be energised) with selection of<br>Inversion=ON              | TOT1 RP1=20<br>20<br>Relay t<br>Energised<br>De-energised             | RP1 |

users1

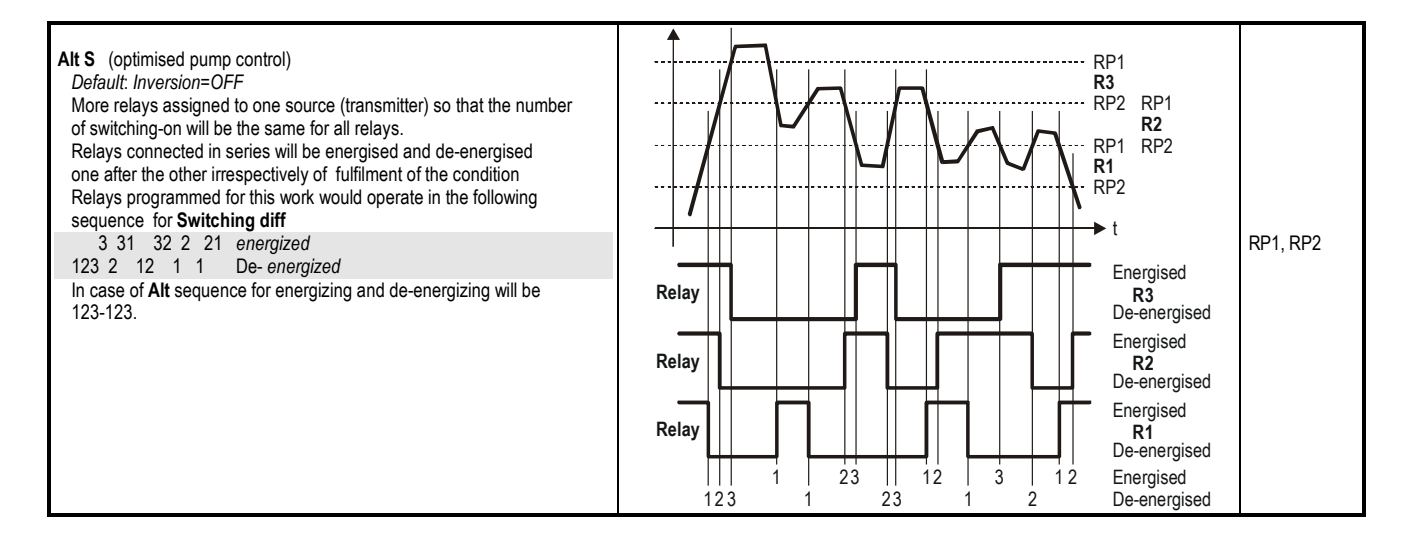

#### Notes:

1.

Parameter 23 RP1 = ▶ 0001.25 ◀ RP2 = 12.45 RP3 = 0 Parameter are to program in the Main menu/Relays/Relay/Program/Parameter menu table by going to the relevant parameter with  $1 \downarrow$  entering value in between pointers and clicking **OK**. Programming parameters can only be completed with clicking **OK** after setting RP3 (even if it is zero or not applicable in the given function!)

- 2. Inactive relays are de-energised (See: Main menu/**Relays**).
- 3. More than one device can be assigned to any of the relays (Main menu/Relays/Program/Source)

The result will be the mathematical combination of sources marked with + or – signed in the menu point **Source**. If the measurement mode or dimension of devices are different MultiCONT will send error message **Program** (See 6. Errors, Error messages) The result of the transmitters marked with  $\square$  are added.

The result of the transmitters marked with H is deducted from that result of the transmitters marked with H are added.

Computes the average of the results of the transmitters marked with

The instrument indicates error if the dimension or the measurement mode of the transmitters is different.

- 4. If RP1=RP2 in operation mode Switching diff relay will operate according to ALARM low
- 5. If RP1=0 in operation mode ALARM low relay will always be energized
- 6. If RP1=0 in operation mode ALARM high relay will always be de- energized
- Error Program will be indicated (See 6. Error, Error messages, ...) if

   in operation mode Impulse F more than one source is assigned too
   RP3=0 in operation mode Impulse F or Impulse C 0
- 8. If Error function selected no (source) assignment is required since errors of all devices will be monitored.
- 9. Relay state will not be changed if its source does not reply!

For a detailed overview of the Programming s. Appendix 3.

## **5.8. CURRENT GENERATOR CONFIGURATION**

First of all current generators should be *assigned to a field device*, which will be performed in the menu point Main menu / Relays / Program / **Current generator**.

The result of the transmitters marked with  $\prod$  are added.

The result of the transmitters marked with 🖂 is deducted from that result of the transmitters marked with 🗄 are added.

Computes the average of the results of the transmitters marked with

Secondly relevant function is to **select** in the menu point Main menu/Relays/Program/**Function**. Finally **parameters have to be programmed** i.e. values of the switching points P1 and P2 entered in dimensions defined by the Measurement Mode of the field device to which the current generators has been assigned. Thus if the measurement mode is LEVEL [m] (e.g. with a device of SE-300 i.e. P01=x1 P00=00x), switching points have to be entered in LEVEL [m]. Operation of the current generator can also be assigned to the difference value of two devices or to the average of more devices. For overview see Menu system of the MultiCONT Appendix 4. The functions of the current generators in detail are as below.

| FUNCTION        | OPERATION                                                                                                    | Prog.Par. |
|-----------------|----------------------------------------------------------------------------------------------------|-----------|
| Analogue Output | Current output is proportional to the primary measured value selected in the device (DIS, LEV, VOL, FLOW, etc.)<br>CP1 is assigned to 4mA, CP2 is assigned to 20mA.   | CP1,CP2   |
| Error 3.6mA     | CP3=0 current output will be provided with any error                                                                                                    |           |
| Error 22mA      | CP3=n current output will be provided in case of error with code "n" For error<br>codes see 6. Error codes<br>During trouble free operation the current output is 4mA | CP3       |

#### Menue:

Program :

- 1. Programming error will be indicated if in analogue output operation mode CP1=CP2 and output current will not change
- 2. Value of the output current will not change if the unit assigned does not answer!
- 3. If the current output is not activated the output will be 0 mA.
- 4. If Error function selected no (source) assignment is required since errors of all devices will be monitored
- 5. The programmed parameters can only be saved at C3 by pressing **OK**.

5.9. SWITCHING ON

users1

On powering a test program checking the hardware of MultiCONT will be run that can be followed on the screen by the (English) messages displayed. The procedure takes about 50s and it can be accelerated by click on **ESC** (time approximately 25 s).

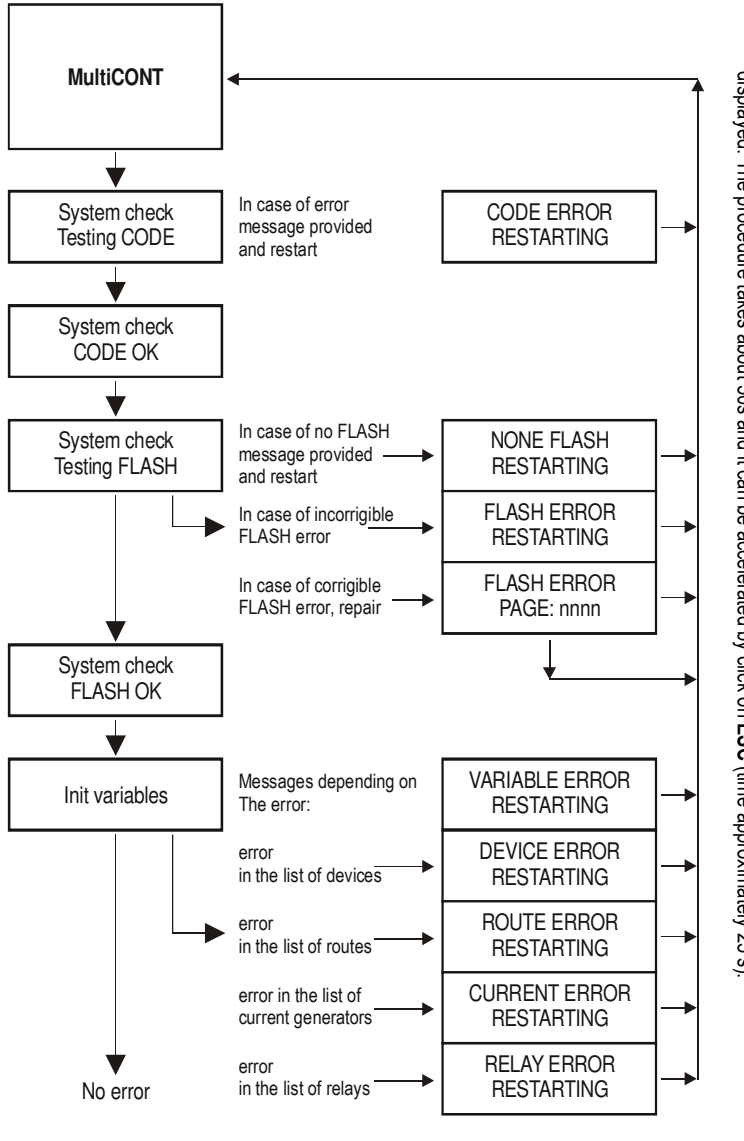

Since parameters necessary for the trouble free operation are stored in the FLASH in case of FLASH error the unit should be sent to the service.

After the successfully completed test polling and query will be performed on the basis of the previous configuration and the MultiCONT will enter Measurement Mode and it will work in accordance with setting of 5.4 Main menu/**MultiCONT config** (See 5.10 Measurement Mode)

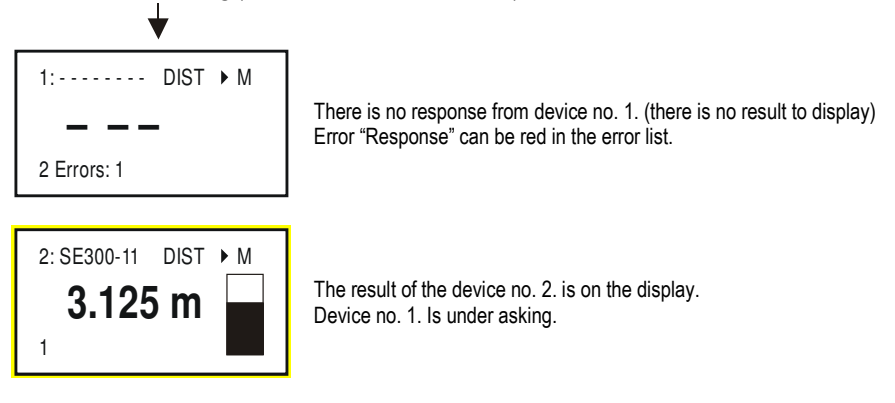

## 5.10. MEASUREMENT MODE

After the successfully completed test following the switch-on the MultiCONT will automatically enter the Measurement Mode. Measurement values will be queried and displayed in accordance with the device list and settings of 5.4 Main menu /MultiCONT config. In the upper row list-tag (1,...9,A.,...F). and Short TAG abbreviation of the measurement (DIST, LEV, VOL, etc.), in the middle measurement value and dimension, bargraph, in the bottom row list-tag of the unit being under query, number of errors as well as state of the access lock is displayed. Beyond the Measurement Image, User Images, relay–device, current generator-device assignment and error list can be viewed in this operation mode (See Attachment 5). Beyond the Measurement Image, User Images (Range, Dual, Difference and Average) can also be selected here. (See 5.4 Main menu/MultiCONT config/Users image.) During programming full scale of operation such as polling of devices, function of relays and current generators will be maintained. If the MultiCONT is left in Programming Mode by mistake, it will automatically return to measurement after 5 minutes following the last clicking on any key.

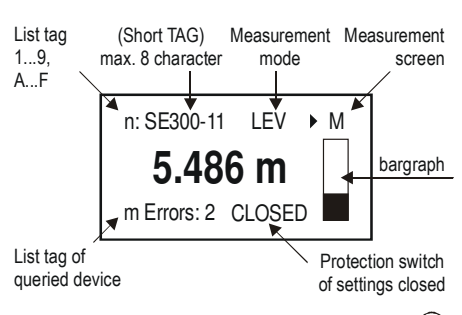

Error messages can be erased with key (ESC)

The relay-device and current generator devise coupling can be seen in this measurement mode.

#### See Appendix 5.

Even if a possible error does not exists any more, it will be displayed at the given instrument until it is confirmed (ESC). Beside the standard display mode, other ones can also chosen (Bargraph, Double, Difference, Average) s. 5.4. Main Menu/MultiCONT config/User display.

Measuring, asking the devices and controlling the relays and the current generators are carried on also during programming. If the instrument remains accidentally in programming mode, it returns automatically after 5 sec to measurement mode. The MultiCONT saves the number of switches and the working hours.

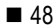

## 6. ERRORS, ERROR MESSAGES, ERROR CODES

In case of failure (blinking) error message appears immediately on the Measurement image even if the error does not occur to the transmitter being on the screen. (See M image above) Failures will be collected in the Error list with list number of the error, short TAG and description of the failure. After ceasing of possible error it should be erased from the list by going to the relevant row and pressing ESC. Thus for instance relay set for function Error will indicate error even after correction of failure until the error is confirmed as above.

| ERROR CODE | Message | ERROR DESCRIPTION                                                    | CORRECTION                                                                                       |
|------------|---------|----------------------------------------------------------------------|--------------------------------------------------------------------------------------------------|
| 1          | Init    | Device does not reply after switching-on*                            | Check wiring of device                                                                           |
| 2          | Answer  | Device with normal operation fail to provide replies **              | Check wiring of device                                                                           |
| 3          | Sensor  | Sensor failure on the device ***                                     | Check device (transmitter)                                                                       |
| 4          | Device  | Other device failure                                                 | Check programming of device ( See relevant Install and Prog. Manual), and measurement conditions |
| 5          | Program | Error occurred during programming of relay or current generator **** | Check programming                                                                                |
| 6          | Save    | Error occurred in the course of saving in the memory                 | Send device to the service by repeated occurrence.                                               |

\* Device, being on the list and activated does not reply after switching-on. Possible reasons:

- network has been modified before re-powering (device was disconnected, wiring changed, etc.)
- device failed to reach operation conditions (not able to provide measurement results) e.g. STD-300 can not measure until amplification reaches
  operation conditions.

\*\* Device with normal operation fail to provide replies. Possible reasons:

- breaking down of device
- broken cable
- noisy HART line (See Main menu/MultiCONT config/HART test)

\*\*\* Special indication belongs to the failure of the sensors. This information appears on breaking down of the transducer in the ultrasound transmitter or cracking of the magnet disc, break of the magnetostrictive wire in the magnetostrictive transmitter. On the other hand this is the message displayed when echo loss condition occurs with the ultrasonic measurement.

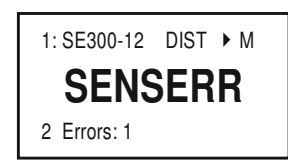

The device answers but there is no valid result because of sensor error.

\*\*\*\* Programming error will be caused:

- assignment of sources with different measured values and/or with different dimension to a relay or current generator
- current generator programmed to analogue output and CP1=CP2
- assignment of (Impulse F) relay to flow and there are more than one source
- assignment of (Impulse F) relay to flow and RP3=0

# 7. PROTECTION OF SETTING BY HARDWARE

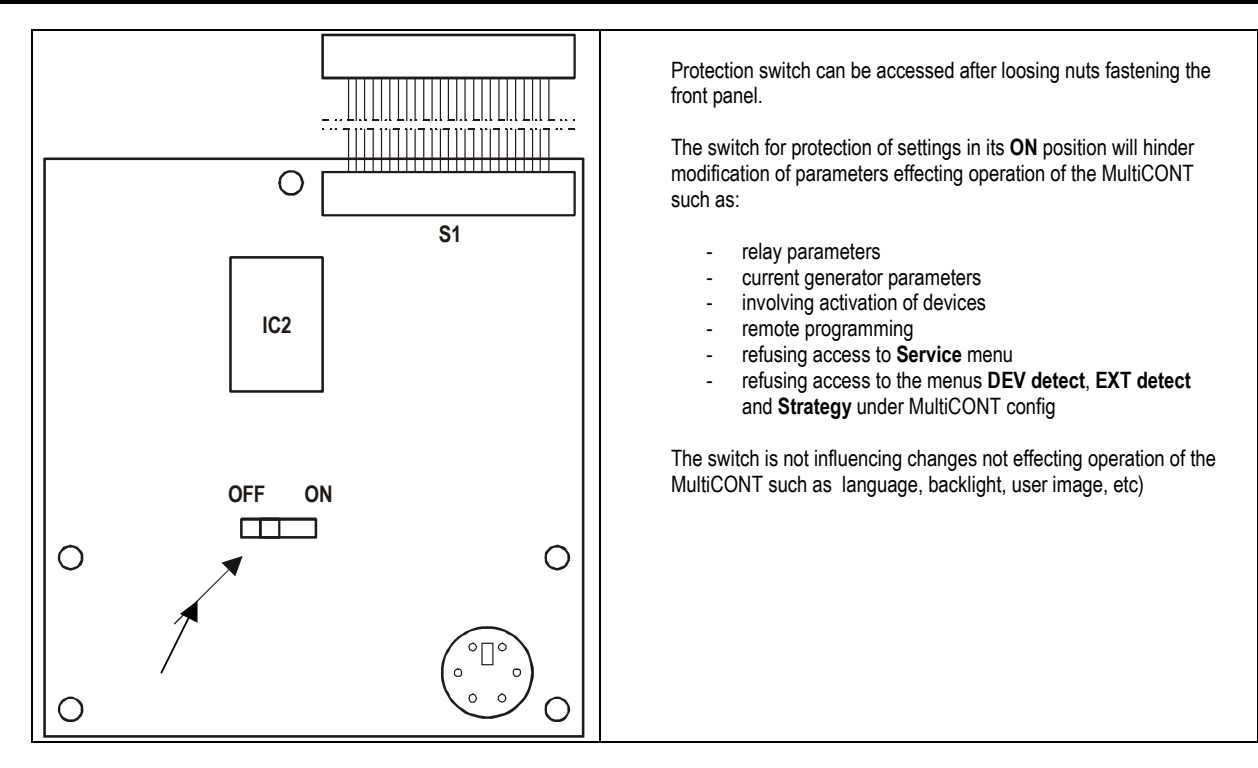

# 8. REPLACING FUSE

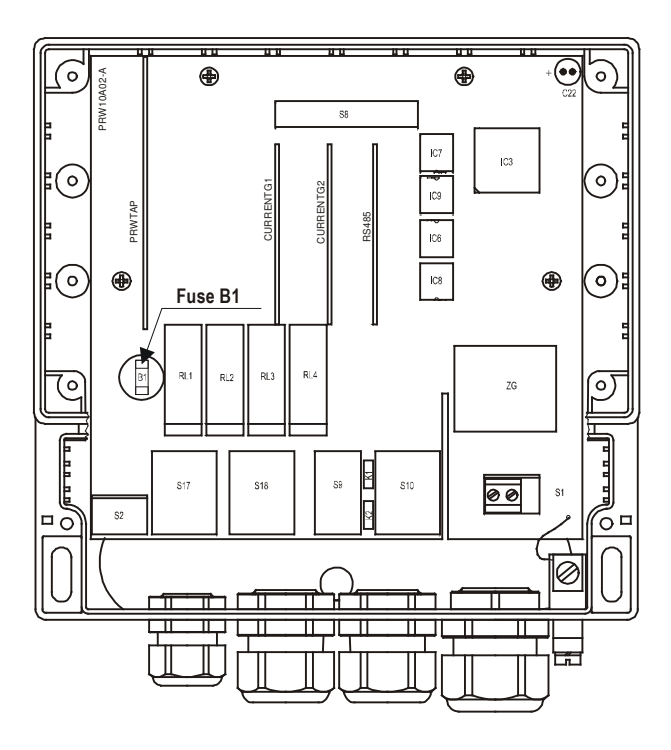

Loosen four nuts, which are fastening the front panel. Tilt forward the front panel carefully, in order not to span cable band and replace the fuse.

MultiCONT has one fuse the value of which depends on the power supply

| Power Supply                      | Fuse   |
|-----------------------------------|--------|
| 85255 V AC 5060Hz                 | T400mA |
| 10,528 V AC 5060Hz<br>10,540 V DC | T1A    |

Warning!

Only fuses as per the table above can be used for replacement.

## APPENDIX 1. THE ID IDENTIFICATION CODES OF THE MANUFACTURERS

| 1         | "Acromad"                       |
|-----------|---------------------------------|
| 2         | "Allon Bradlov"                 |
| 2         | "Amotok"                        |
| 1         | Amelea Devices"                 |
| 4         | Analog Devices ,                |
| 5         | "Elsag Balley",                 |
| 6         | "Beckman",                      |
| 7         | "Bell Microsensor",             |
| 8         | "Bourns",                       |
| 9         | "Bristol Babcock",              |
| 10        | "Brooks Instrument",            |
| 11        | "Chessel",                      |
| 12        | "Combustion Engineering",       |
| 13        | "Daniel Industries",            |
| 14        | "Delta".                        |
| 15        | "Dieterich Standard".           |
| 16        | "Dohrmann".                     |
| 17        | "Endress & Hauser"              |
| 18        | "Elsag Bailey"                  |
| 10        | "Fisher Controls"               |
| 20        | "Foxboro"                       |
| 20        | F0XD010 ,                       |
| 21        | FUJI,<br>"ABD Automotion"       |
| 22        | ABB Automation ,                |
| 23        | "Honeywell",                    |
| 24        | "ITT Barton",                   |
| 25        | "Kay Ray/Sensall",              |
| 26        | "ABB Automation",               |
| 27        | "Leeds & Northrup",             |
| 28        | "Leslie",                       |
| 29        | "M-System Co.",                 |
| 30        | "Measurex",                     |
| 31        | "Micro Motion",                 |
| 32        | "Moore Industries",             |
| 33        | "Moore Products",               |
| 34        | "Ohkura Electric".              |
| 35        | "Paine"                         |
| 36        | "Rochester Instrument Systems". |
| 37        | "Ronan"                         |
| 38        | "Rosemount"                     |
| 30        | "Peek Measurement"              |
| 10        | "Schlumberger"                  |
| 40<br>//1 | "Sonsall"                       |
| 41        | "Ciomono"                       |
| 42        | Siemens,                        |
| 43        | vveeu,<br>"Taakika"             |
| 44        | "Tosnida",<br>"T                |
| 45        | "Iransmation",                  |
| 46        | "Rosemount Analytic",           |
| 4/        | "Metso Automation",             |
| 48        | "Howserve",                     |
| 49        | "Varec",                        |
| 50        | "Viatran",                      |
| 51        | "Delta/Weed",                   |
| 52        | "Westinghouse",                 |
| 53        | "Xomox",                        |
| 54        | "Yamatake",                     |
| 55        | "Yokogawa",                     |
|           |                                 |

56 "Nuovo Pignone"

- 57 "Promac". "Exac Corporation", 58 59 "Meggitt Mobrey", 60 "Arcom Control System", 61 "Princo", 62 "Smar", 63 "Foxboro Eckardt", "Measurement Technology", 64 65 "Applied System Technologies", 66 "Samson". 67 "Sparling Instrumnets", "Fireye", 68 69 "Krohne". "Betz", 70 71 "Druck", 72 "SOR", 73 "Elcon Instruments", 74 "EMCO", 75 "Termiflex Corporation", "VAF Instruments", 76 "Westlock Controls", 77 78 "Dexelbrook". 79 "Saab Tank Control", 80 "K-TEK", 81 "Flowdata", 82 "Draeger", "Raytek", 83 84 "Siemens Milltronics PI", 85 "BTG", 86 "Magnetrol", 87 "Metso Automation", 88 "Milltronics", 89 "HELIOS", 90 "Anderson Instrument Company", 91 "INOR", 92 "ROBERTSHAW", 93 "PEPPERL+FUCHS", 94 "ACCUTECH", 95 "Flow Measurement", 96 "KAMSTRUP", 97 "Knick", 98 "VEGA", 99 "MTS Systems Corp.", 100 "Oval". 101 "Masoneilan-Dresser", 102 "BESTA", 103 "Ohmart", 104 "Harold Beck and Sons", 105 "Rittmeyer Instrumentation", "Rossel Messtechnik", 106 107 "WIKA",
- 108 "Bopp & Reuther Heinrichs",
- 109 "PR Electronics",
- 110 "Jordan Controls",
- 111 "Valcom s.r.l.",
- 112 "US ELECTRIC MOTORS",

116 "Direct Measurement", "Klay Instruments", 117 118 "Action Instruments" 119 "MMG Automatiky DTR", 120 "Buerkert Fluid Control Systems", "AALIANT Process Mat", 121 122 "POUNDS INSTRUMENT". 123 "ZAP S.A. Ostrow Wielkopolski", 124 "GLI", 125 "Fisher-Rosemount Performance Technologies", "Paper Machine Components", 126 "LABOM", 127 128 "Danfoss", 129 "Turbo". 130 "TOKYO KEISO", "SMC", 131 132 "Status Instruments", "Huakong". 133 134 "Duon Systems", 135 "Vortek Instruments, LLC", "AG Crosby", 136 "Action Instruments", 137 "Keystone Controls", 138 139 "Thermo Electric Co.", 140 "ISE-Magtech", 141 "Rueger", "Mettler Toledo", 142 143 "Det-Tronics", "TN Technologies", 144 "DeZURIK", 145 146 "Phase Dynamics", "WELLTECH SHANGHAI", 147 148 "ENRAF", 149 "4tech ASA", "Brand Instruments", 150 151 "NIVELCO", 152 "Camille Bauer", 153 "Metran", "Milton Roy Co.", 154 155 "PMV" 156 "Turck" 157 "Panametrics", 158 "Stahl", "Analytical Technology Inc.", 159 "Fieldbus International", 160 "BERTHOLD", 161 162 "InterCorr", "China BRICONTE Co Ltd", 163 "Electron Machine", 164

113

114

115

"Apparatebau Hundsbach",

"Dynisco",

"Spriano",

- 165 "Sierra Instruments",
- 166 "Fluid Components Intl",

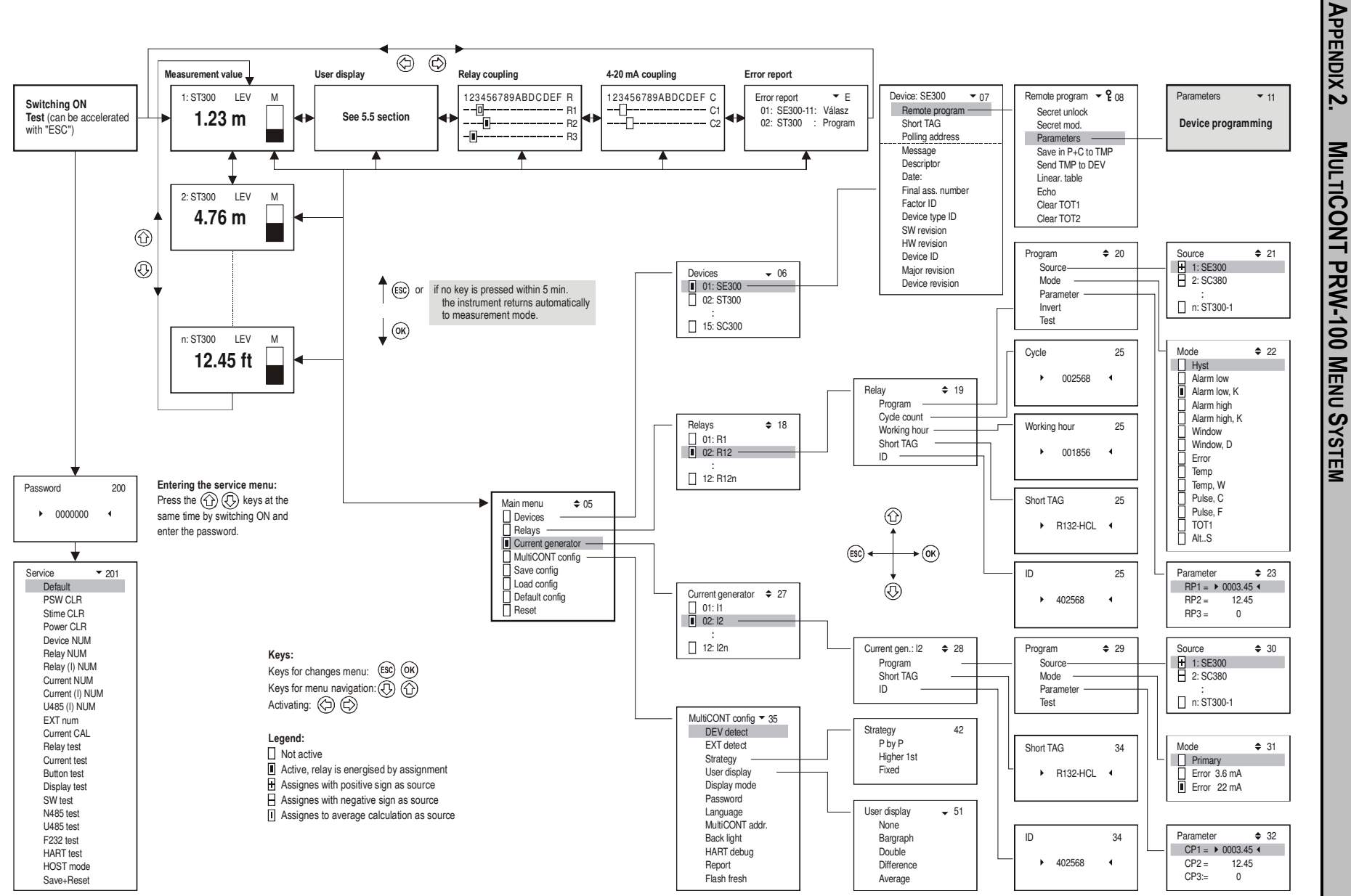

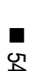

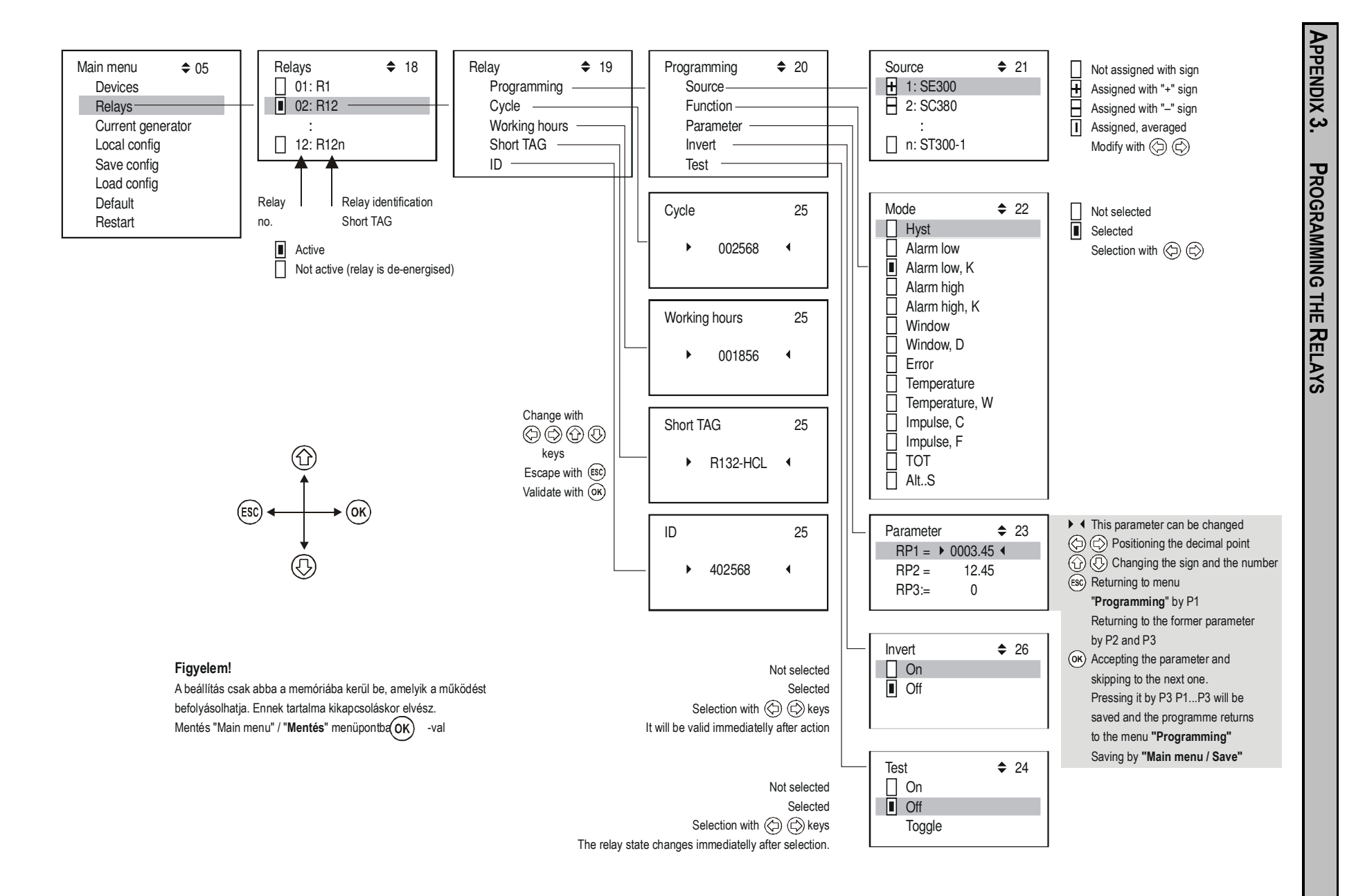

∎ 55 users1

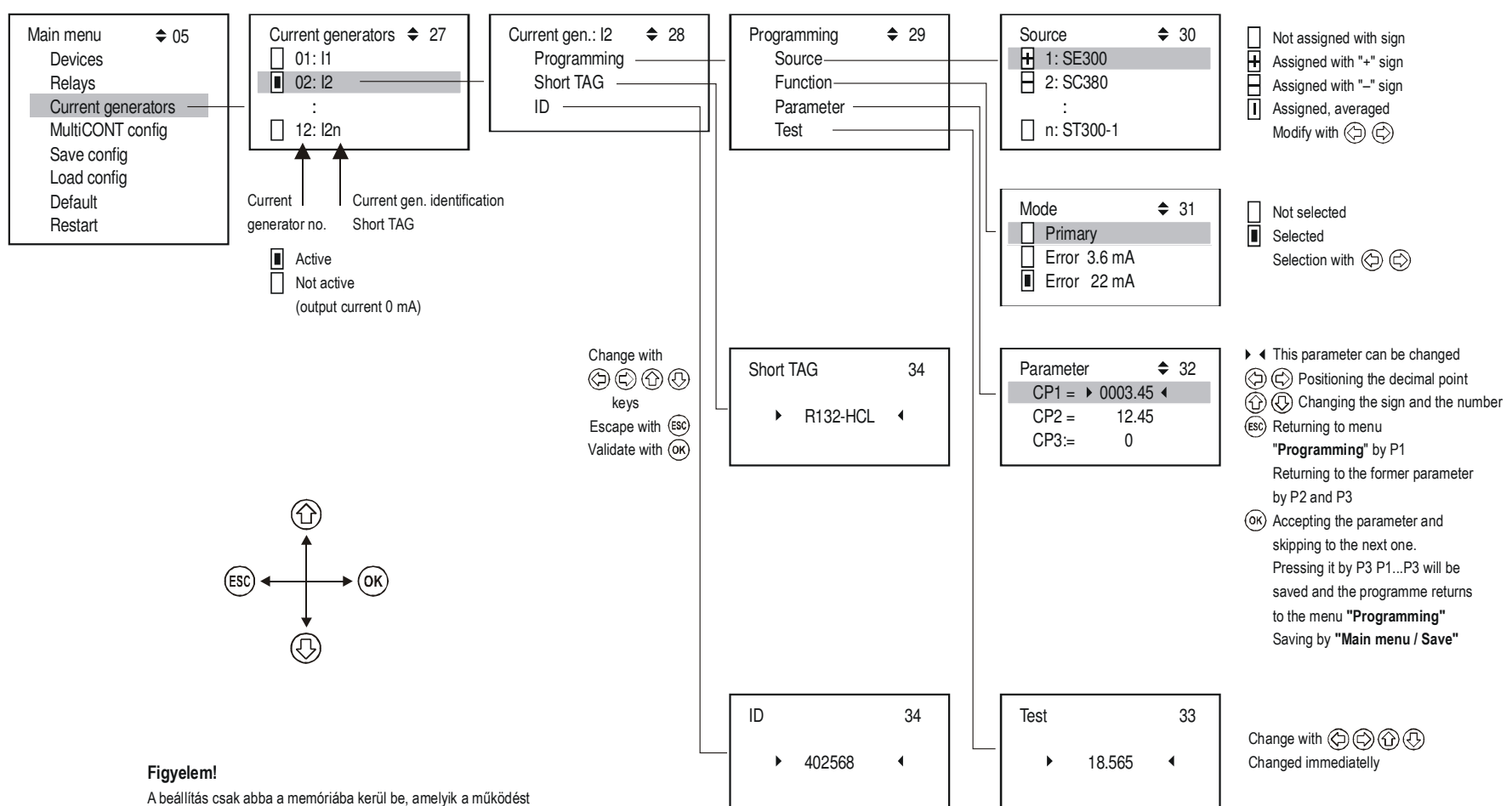

55

A beállítás csak abba a memóriába kerül be, amelyik a működés befolyásolhatja. Ennek tartalma kikapcsoláskor elvész. Mentés "Main menu" / "**Mentés**" menüpontba

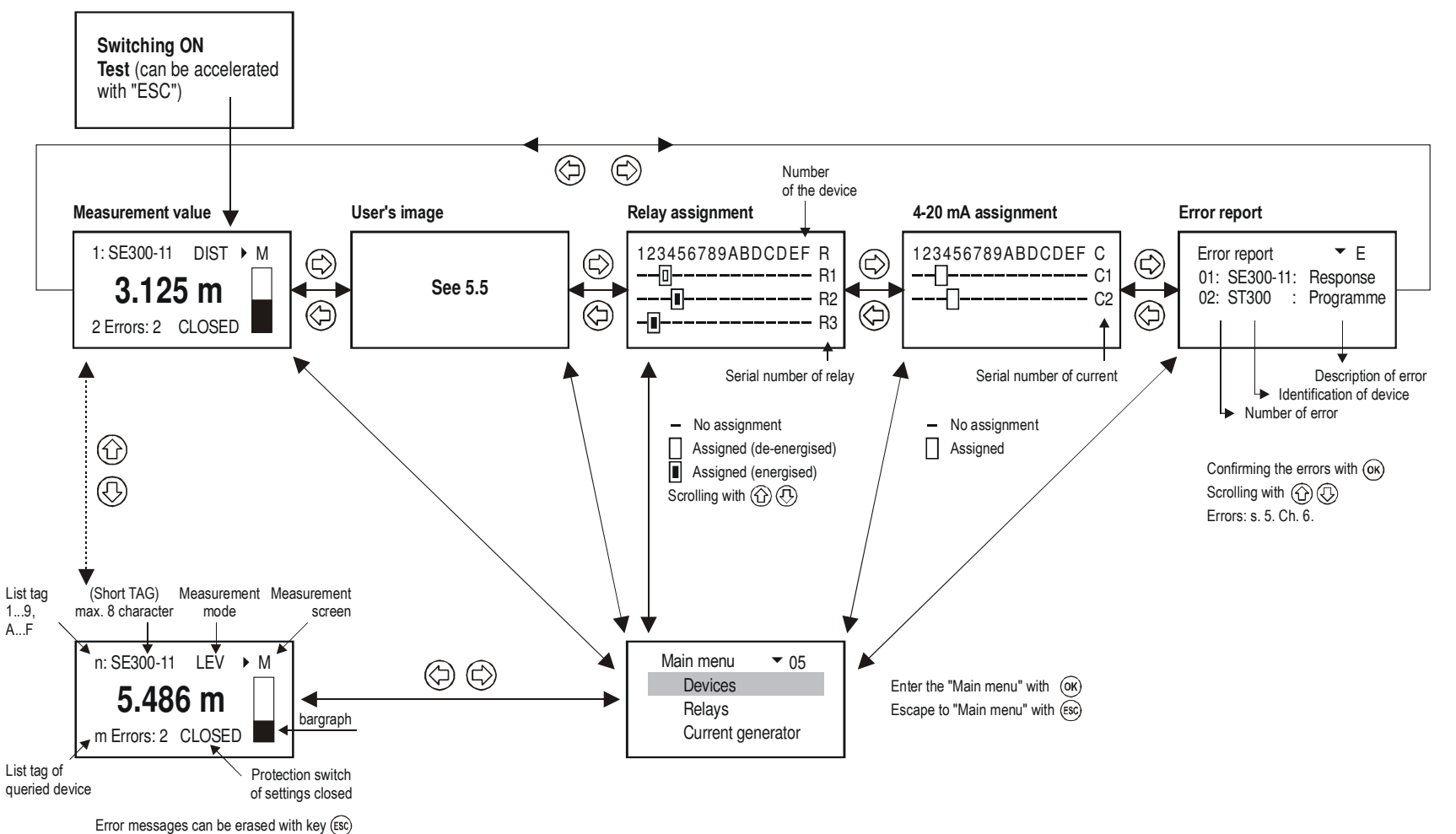

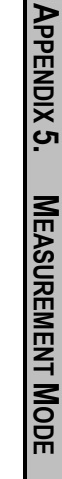